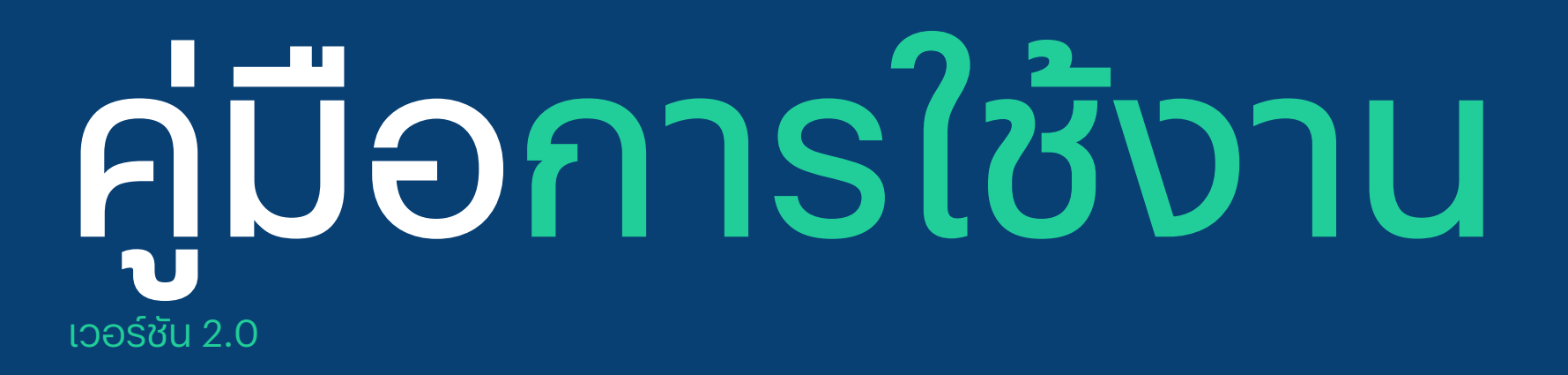

แอป Pi Financial

## สารบัญ 01

#### วิธีสมัครใช้บริการ

- สิ่งที่ต้องเตรียม
- ขั้นตอนการเริ่มต้นใช้งาน
- ขั้นตอนการสมัครใช้งาน

## 02

#### วิธีลงทุนและซื้อขายหลักทรัพย์

• ขั้นตอนการเริ่มต้นใช้งาน

## 03

#### วิธีการกู้คืนรหัสผ่าน

• ขั้นตอนการกู้คืนรหัสผ่าน

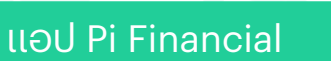

# วิธีสมัคร ใช้บริการ

เวอร์ชัน 2.0 วันที่ผลิต: 19 มกราคม 2024

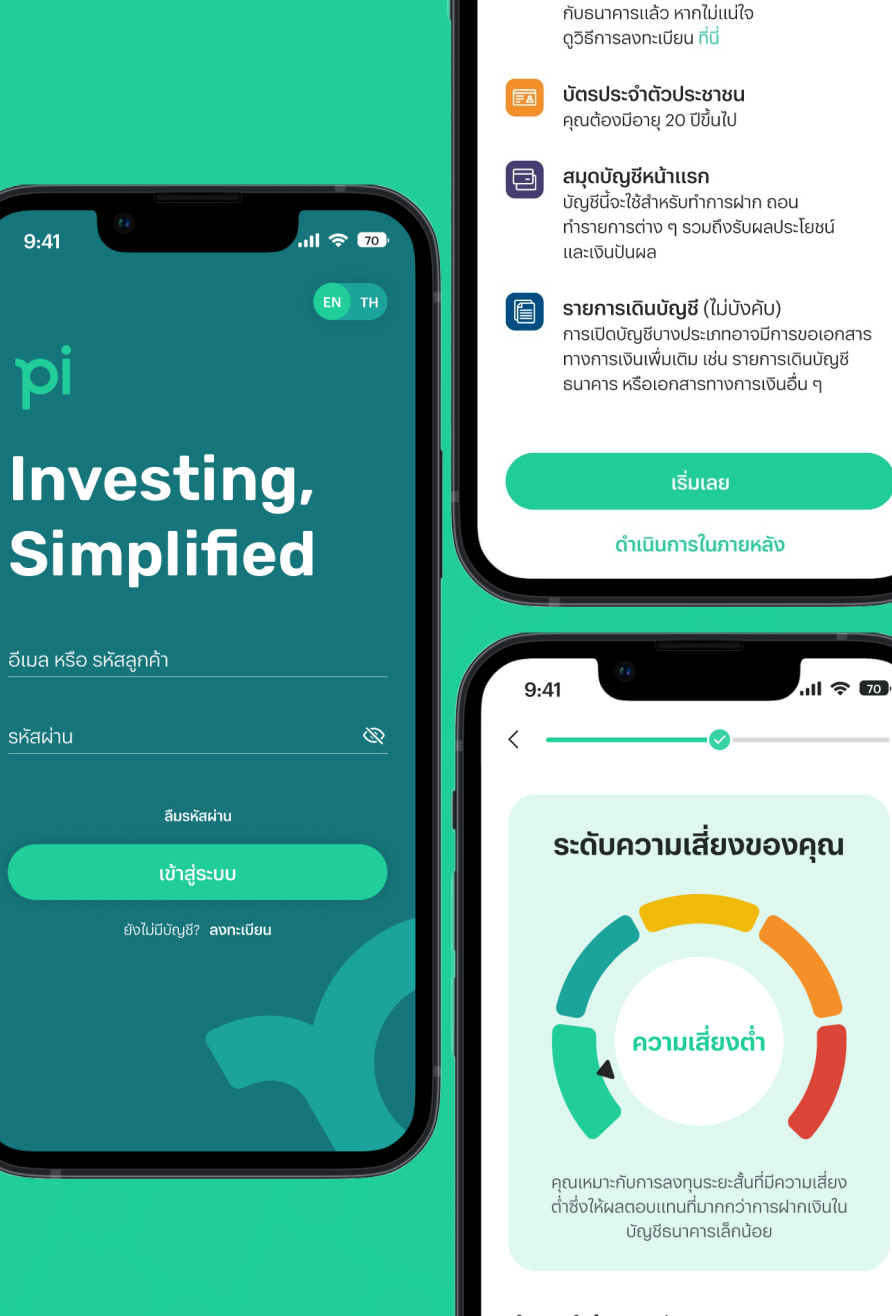

คำแนะนำด้านการจัดสรรการลงทุน

ตรวจสอบก่อนว่าคุณเคยลงทะเบียน NDID

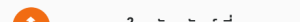

## สิ่งที่ต้องเตรียม

สำหรับการสมัครใช้บริการแอป Pi Financial ได้อย่างราบรื่น

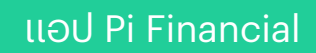

#### ขั้นตอนการเริ่มต้นใช้งาน

สิ่งที่คุณต้องจัดเตรียมล่วงหน้าก่อนการสมัครใช้บริการแอป Pi Financial

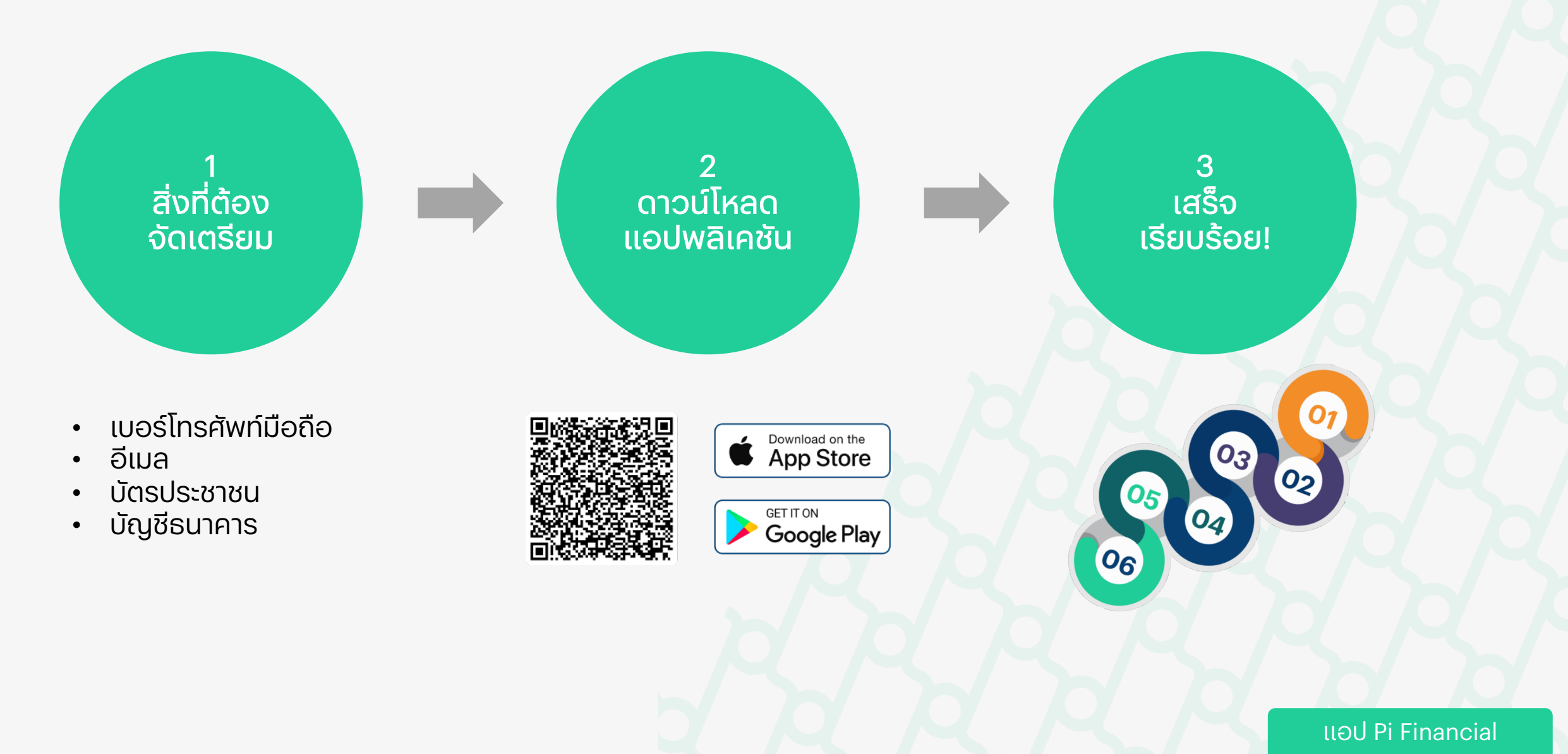

## ขั้นตอนการสมัครใช้งาน

แค่เพียงไม่กี่นาที ก็สามารถสมัครใช้บริการของแอป Pi Financial ได้อย่างง่ายดาย

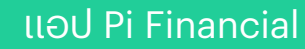

#### ขั้นตอนที่ 1: **เริ่มต้นสมัครใช้งาน**

#### เปิดแอป Pi Financial

## ข้อกำหนดและเงื่อนไขการใช้งาน

ยอมรับข้อกำหนดและเงื่อนไขการใช้งาน

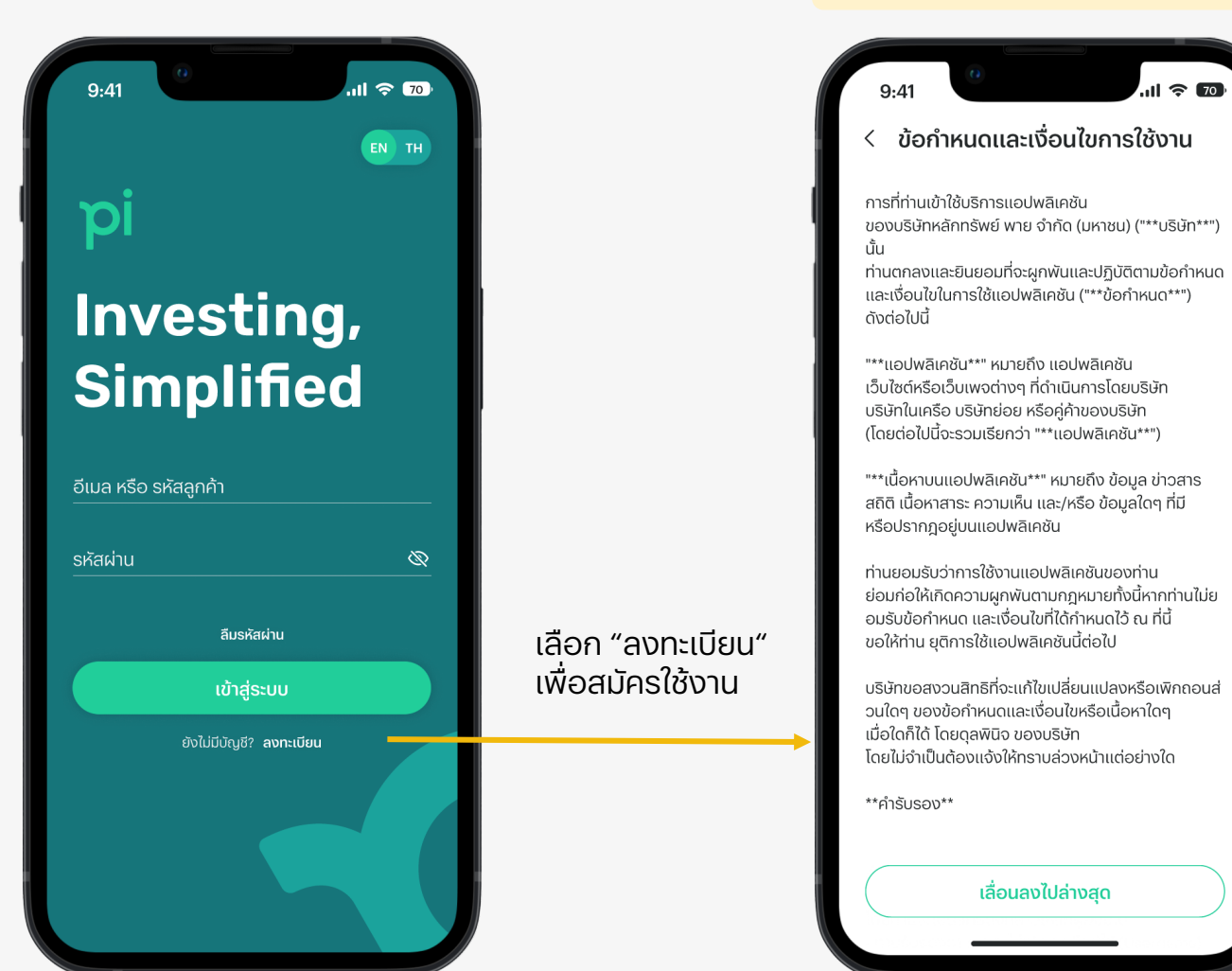

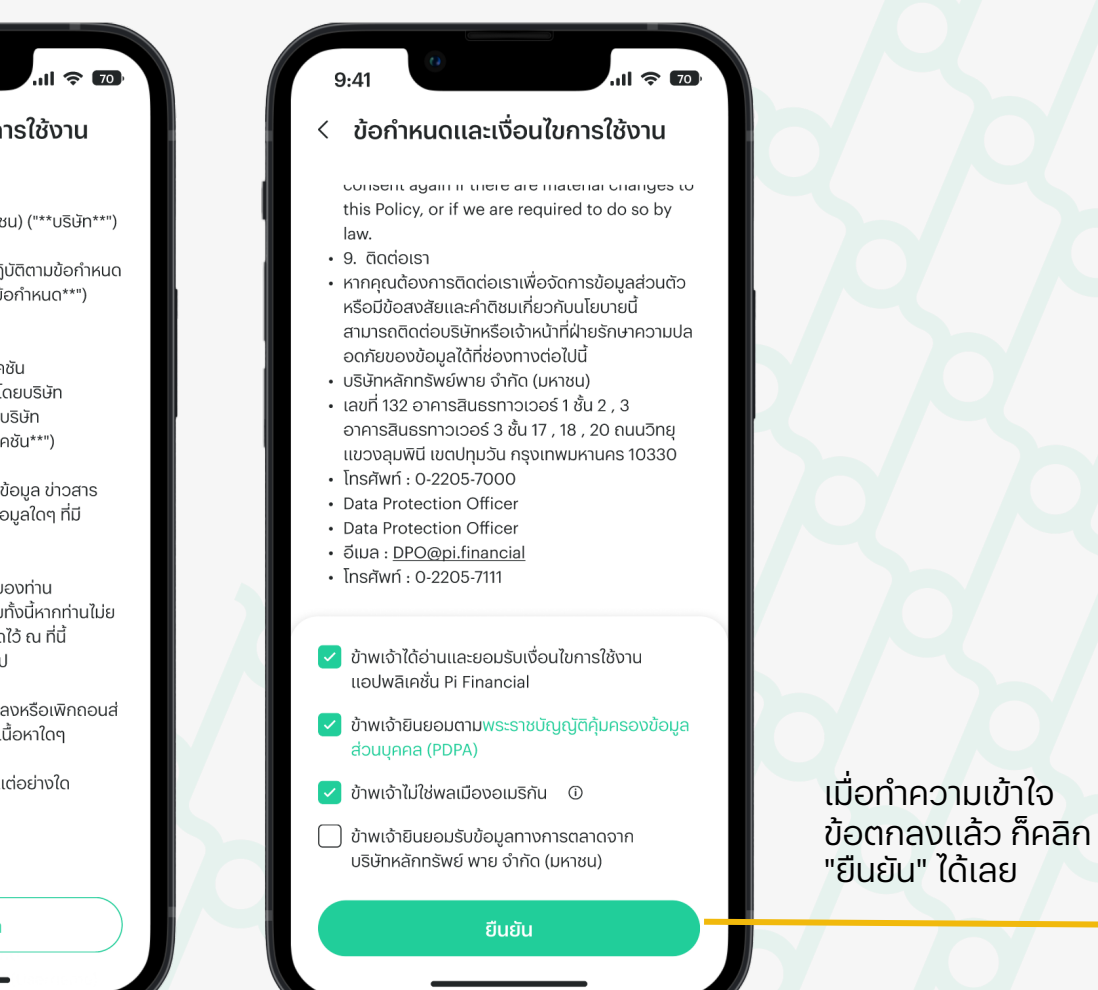

#### ขั้นตอนที่ 2: **พิสูจน์และยืนยันข้อมูลการติดต่อ**

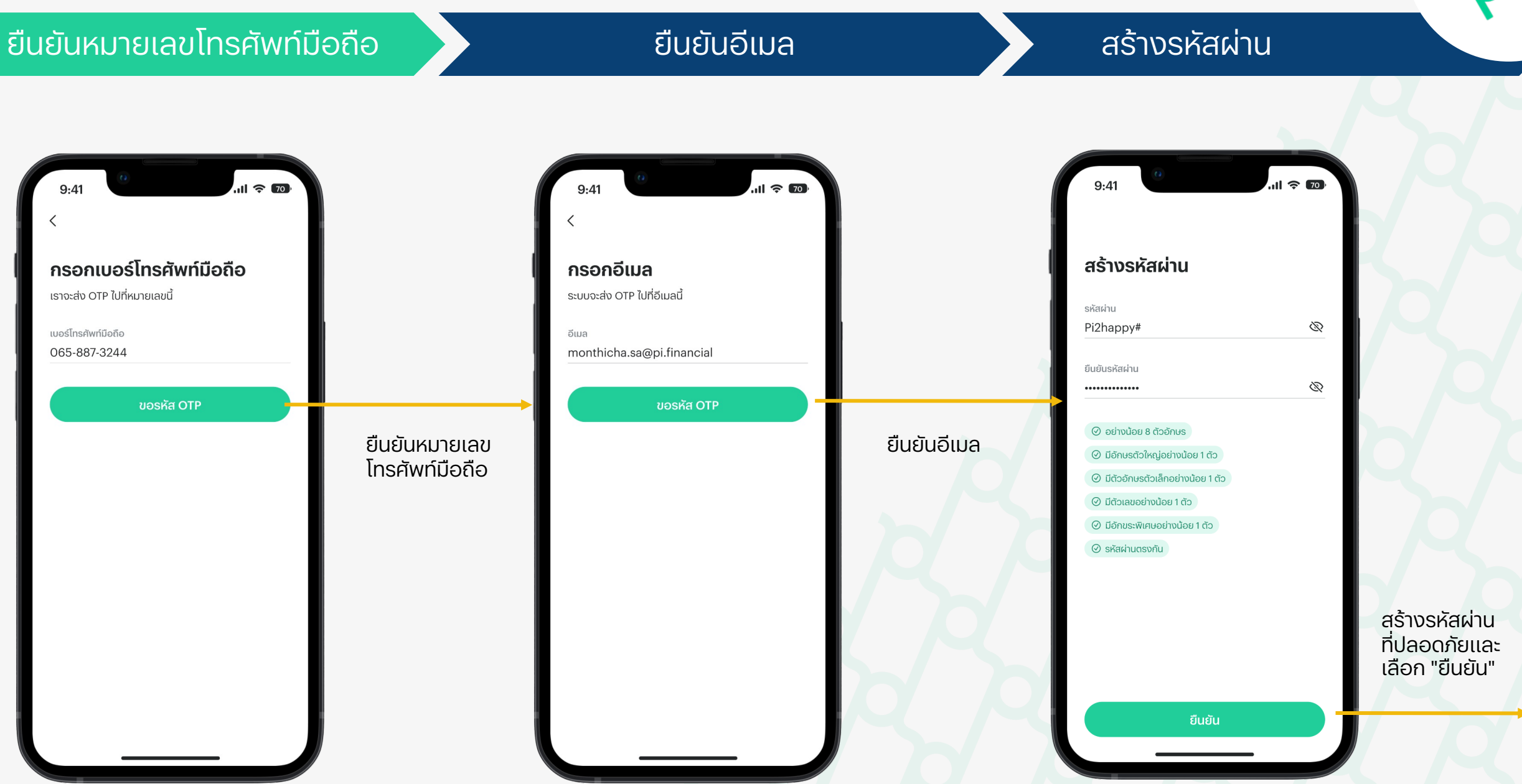

## สิ่งที่ต้องเตรียมล่วงหน้า 😊

### • อัปโหลดรูปบัตรประชาชน

#### ถ่ายรูปบัตรประชาชนในขั้นตอนนี้ได้เลย

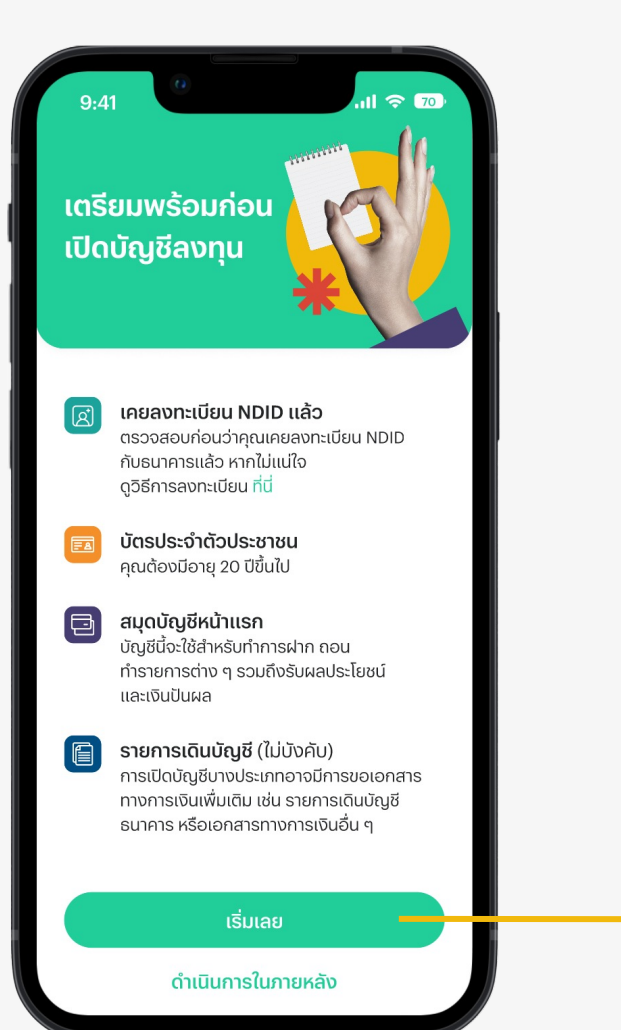

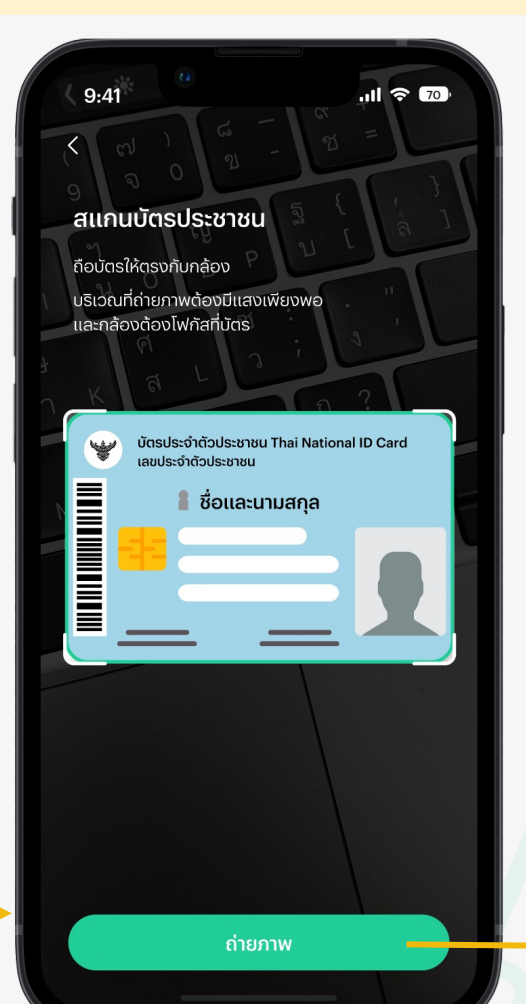

ดำเนินการ

ในขั้นตอน

ຕ່ວໄປ

## กรอกข้อมูลส่วนตัวที่ถูกต้อง

#### Pi จะเก็บรักษาข้อมูลสำคัญของผู้ใช้งานทุกคนไว้อย่างปลอดภัย

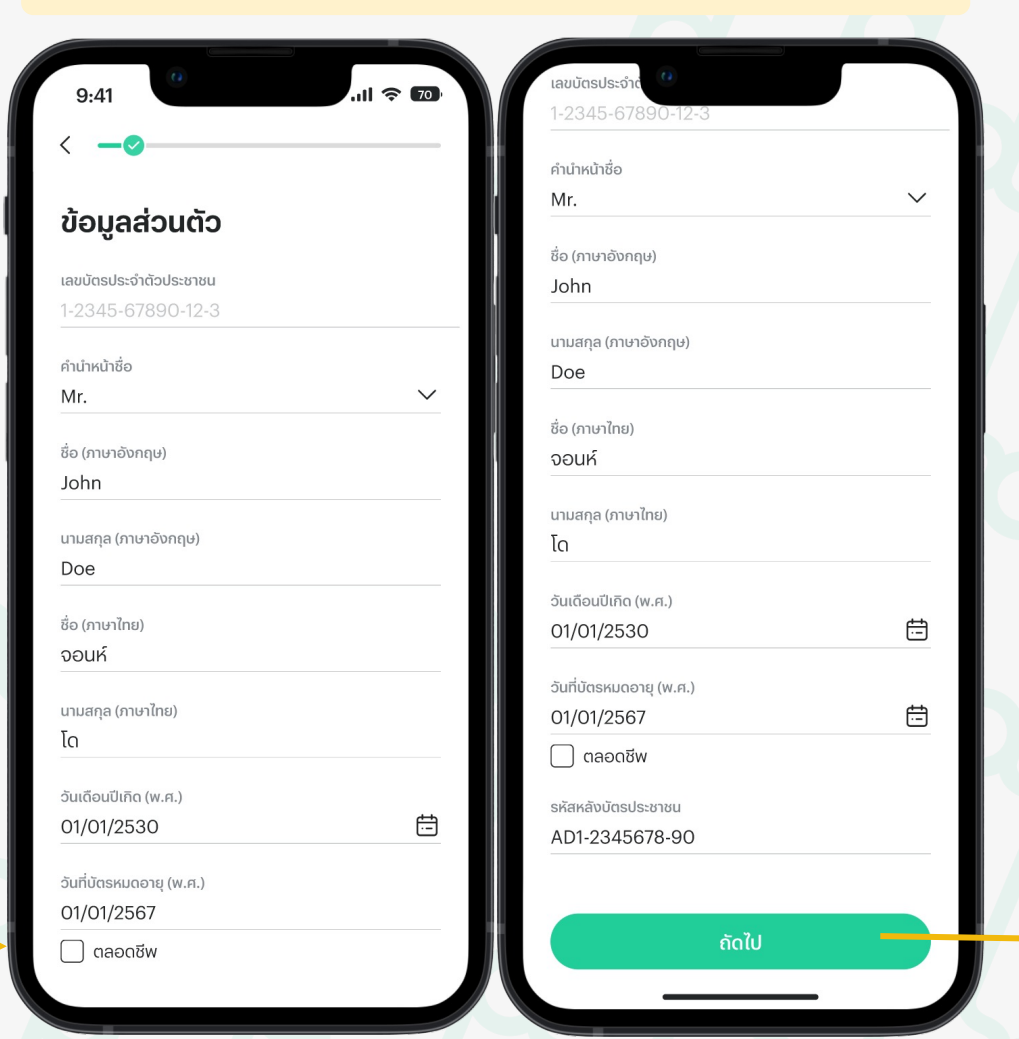

#### ถ่ายรูป Selfie หรือภาพใบหน้าของผู้ใช้งาน

#### คำแนะนำเกี่ยวกับการถ่ายภาพ Selfie

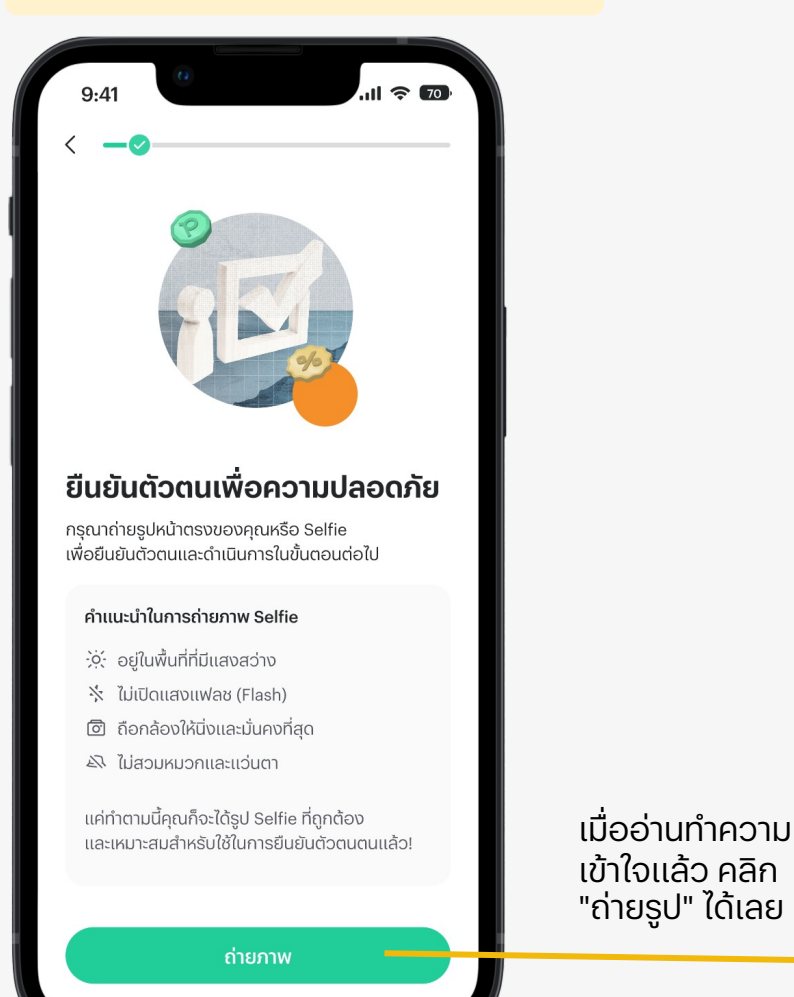

#### ตั้งกล้องให้จับภาพใบหน้าอยู่ตรงบริเวณกึ่งกลางของวงกลม

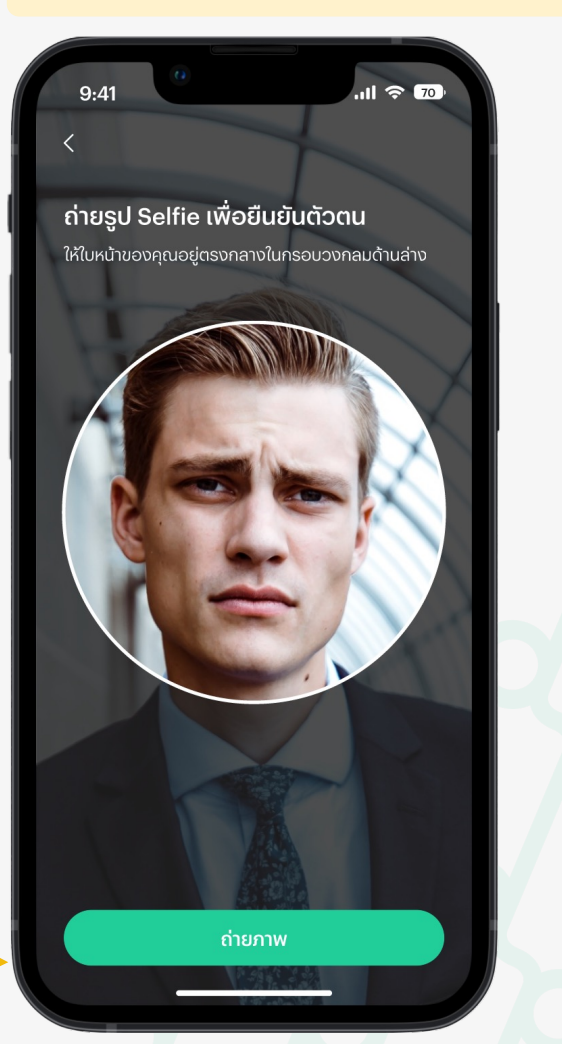

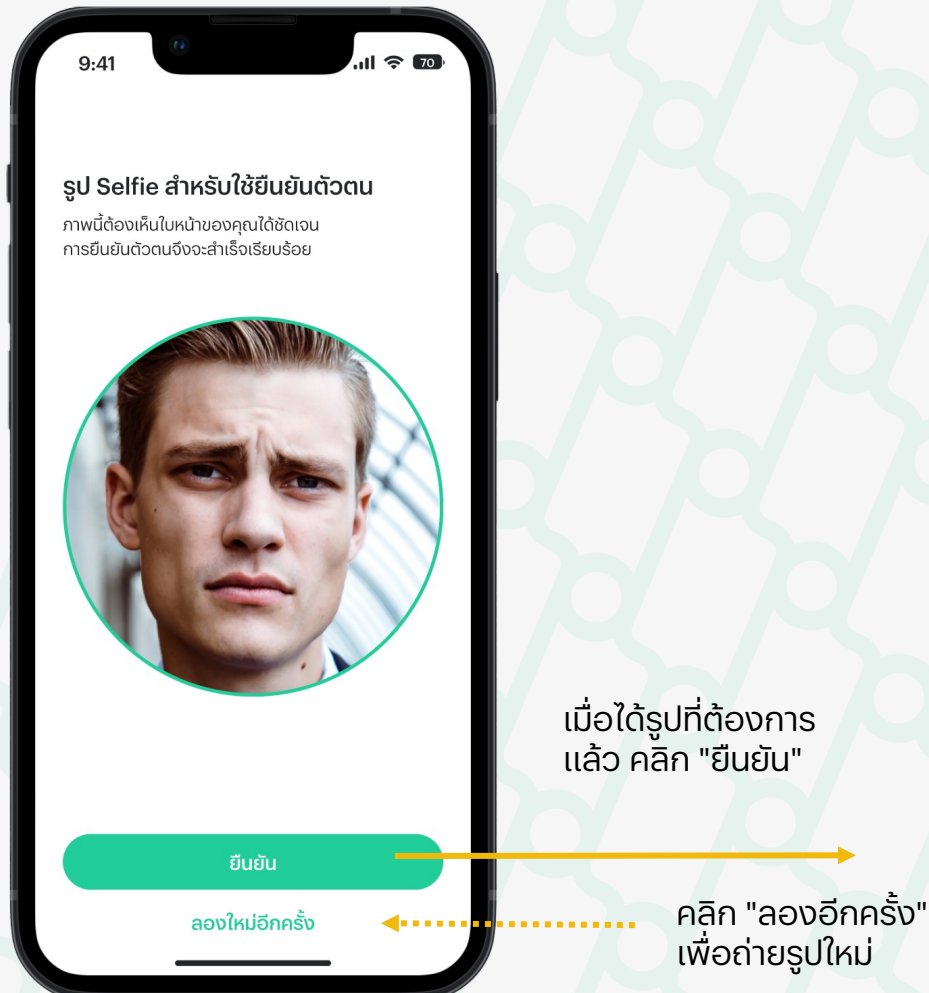

...

#### ุกรอกรายละเอียดและข้อมูลส่วนตัวต่าง ๆ

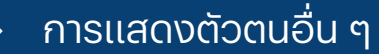

\*คุณสามารถเลือกคำตอบที่ต้องการได้จากตัวเลือกต่าง ๆ ซึ่งช่วยให้การกรอกข้อมูลเป็นไปอย่างสะดวกรวดเร็วมากยิ่งขึ้น

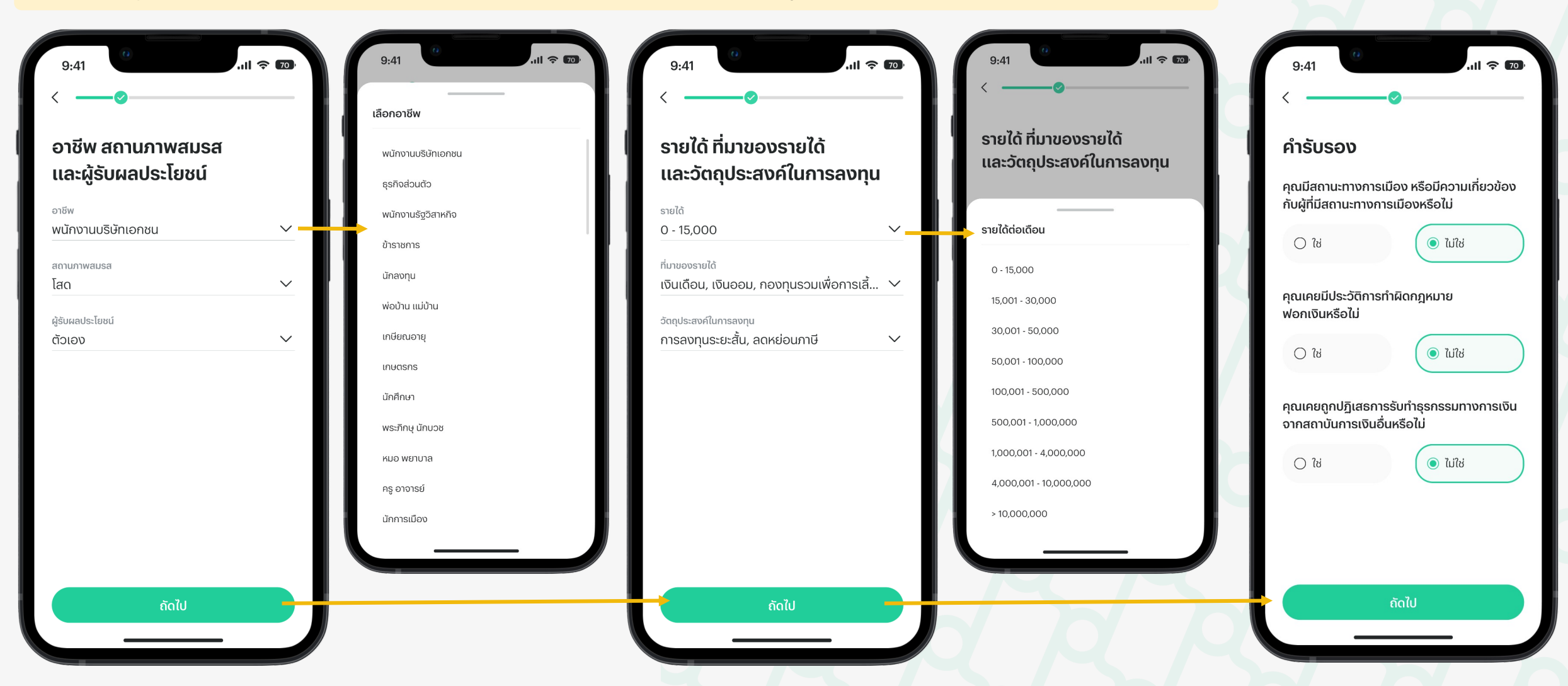

## กรอกรายละเอียดเกี่ยวกับถิ่นที่อยู่ทางภาษี

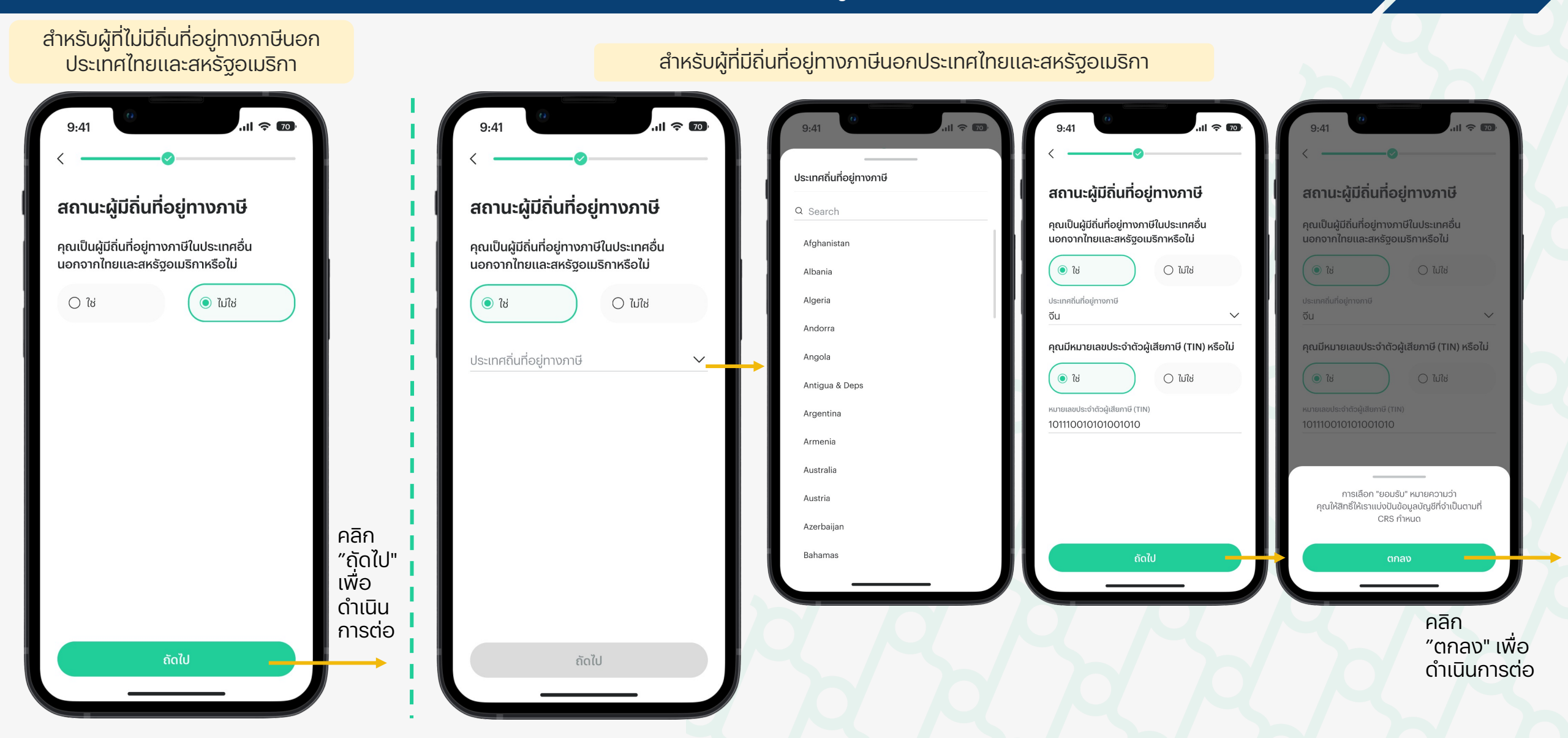

#### ้ขั้นตอนที่ 4: **ทำแบบประเมินความเสี่ยงด้านการลงทุน**

## เลือกระดับความเสี่ยงที่รับได้

## ทำความเข้าใจความเสี่ยงด้านการลงทุนที่รับไหวและเหมาะสมกับตัวเอง

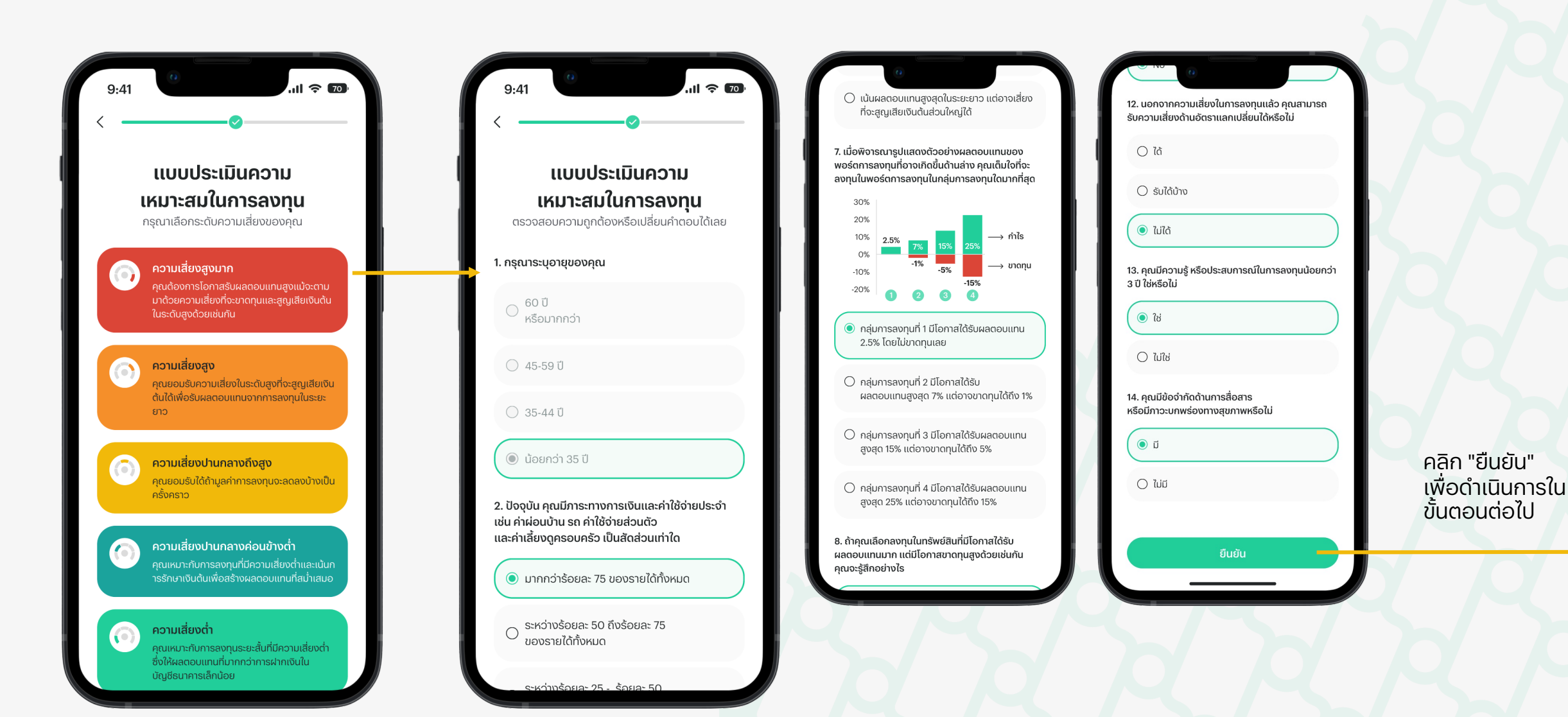

•••

#### ขั้นตอนที่ 4: **ทำแบบประเมินความเสี่ยงด้านการลงทุน**

## ์ ตรวจสอบผลลัพธ์ของความเสี่ยงด้านการลงทุนที่เหมาะสมกับตัวเอง

ศึกษารายละเอียดและคำแนะนำเกี่ยวกับความเสี่ยงด้านการลงทุนของตัวเอง

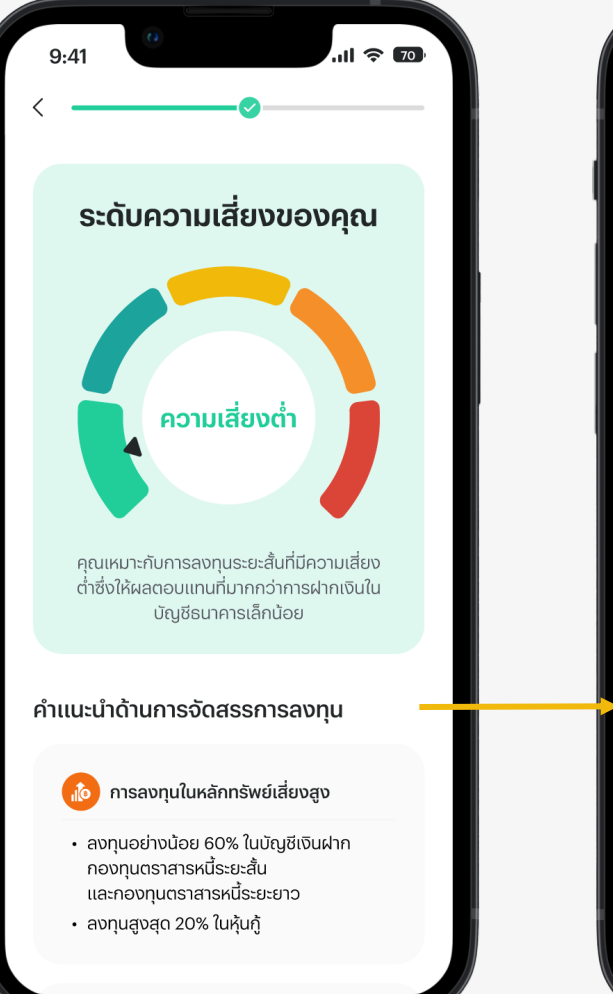

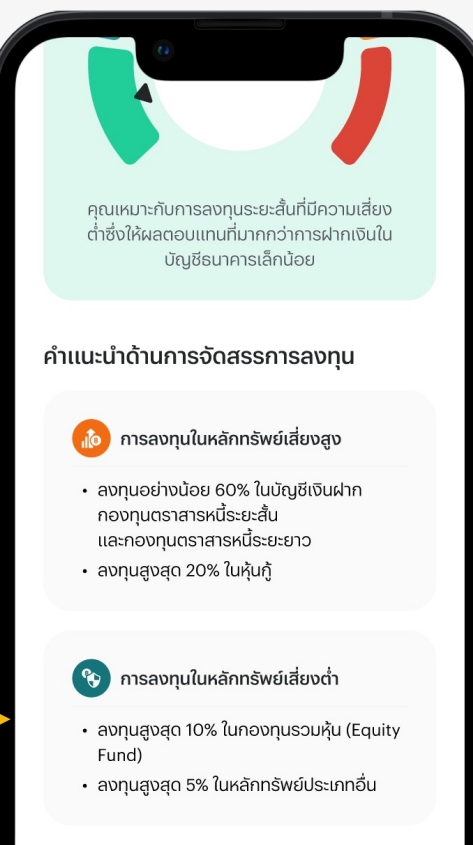

ทำแบบทดสอบอีกครั้ง

#### คลิก "ถัดไป" เพื่อดำเนินการต่อ

...

### เลือกการยืนยันตัวตน

## ียอมรับข้อกำหนดและเงื่อนไขการใช้งาน

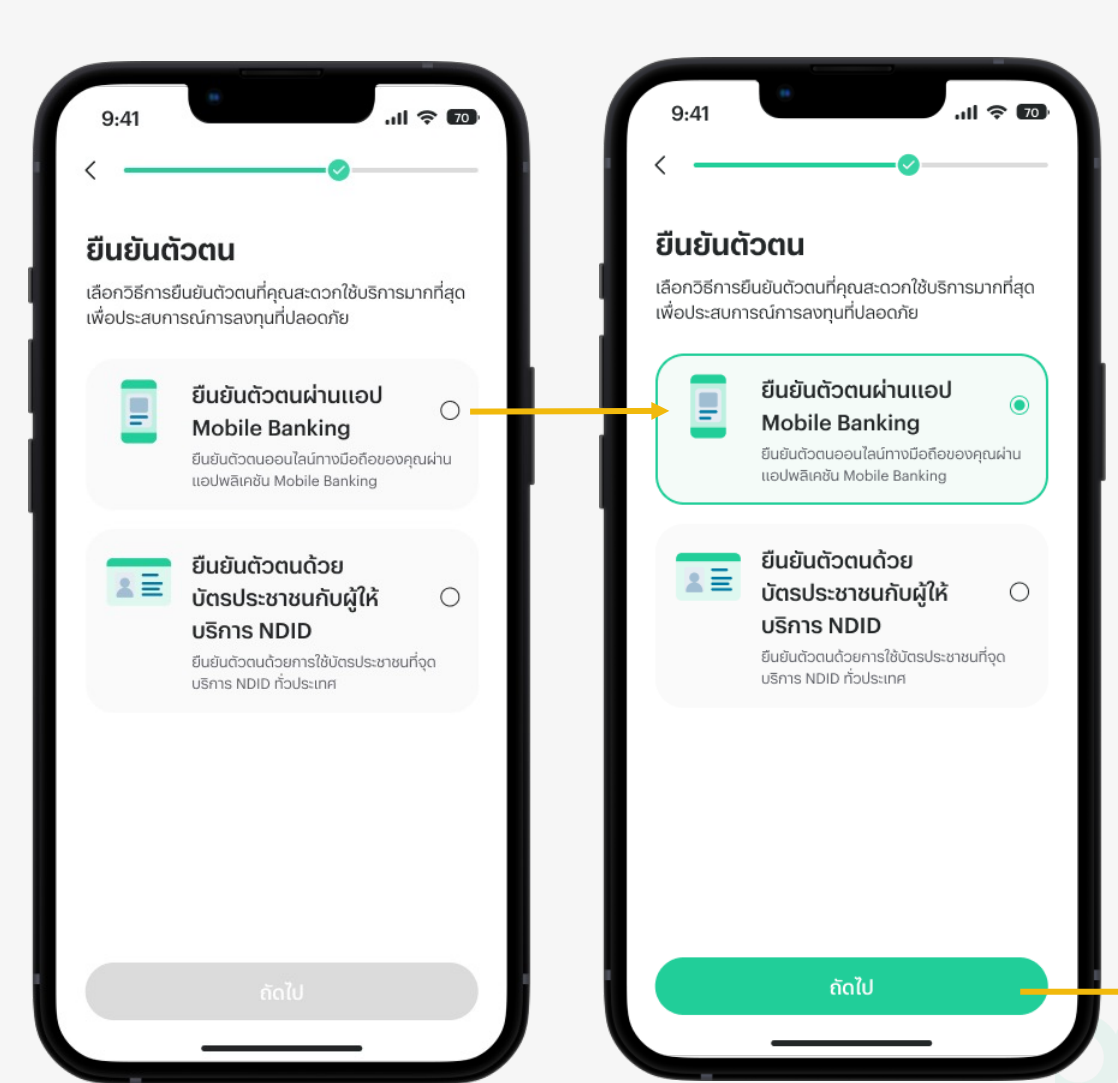

#### อ่านทำความเข้าใจและตรวจสอบข้อตกลงด้านการใช้งาน

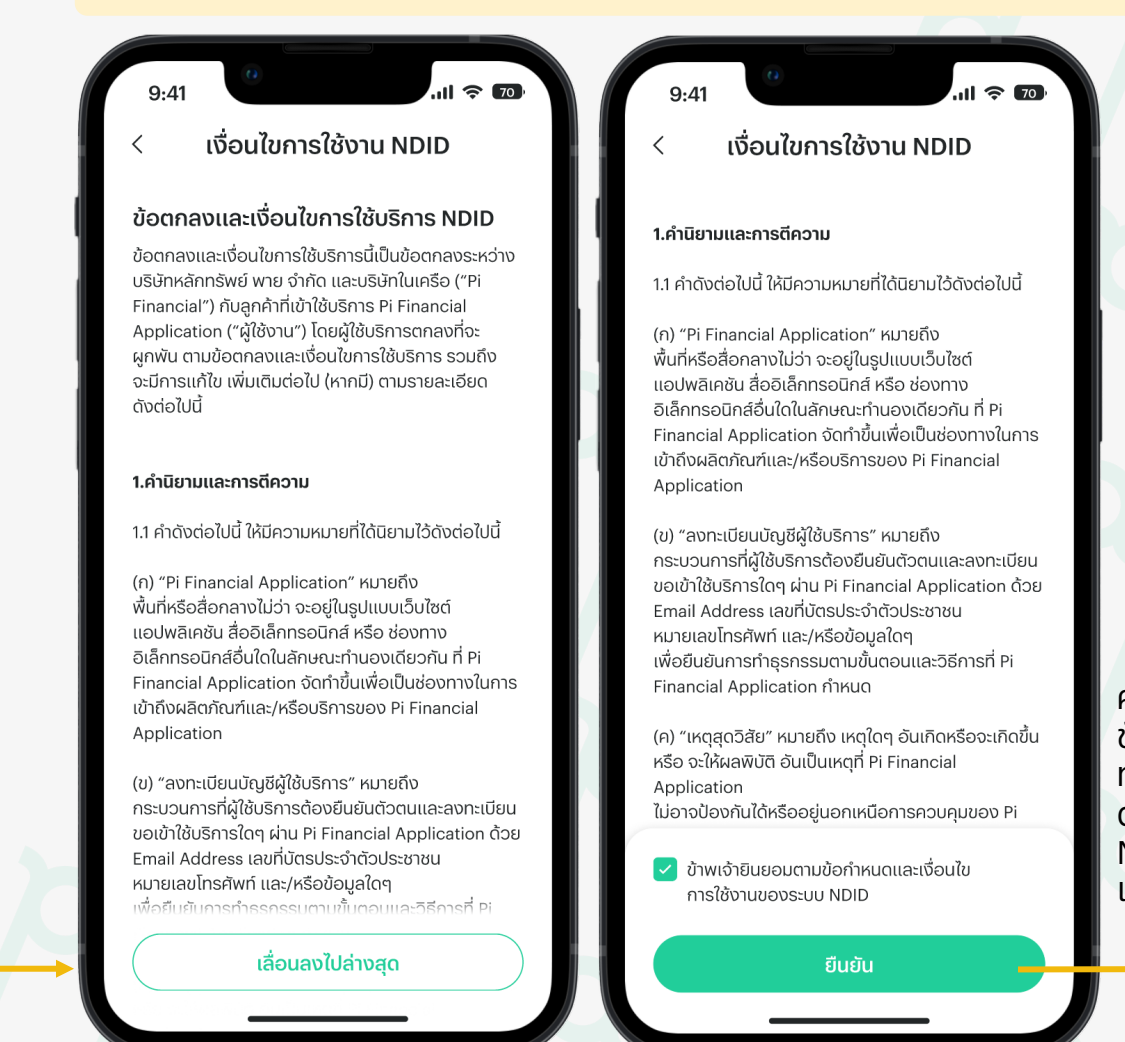

คุณจะเข้าสู่ ขั้นตอนต่อไป ทันทีเมื่อยืนยัน ตัวตนผ่าน NDID สำเร็จ แล้ว

#### ขั้นตอนที่ 5: **ยืนยันตัวตนรูปแบบดิจิทัลผ่าน mobile banking**

## เลือกผู้ให้บริการ NDID ที่ต้องการ

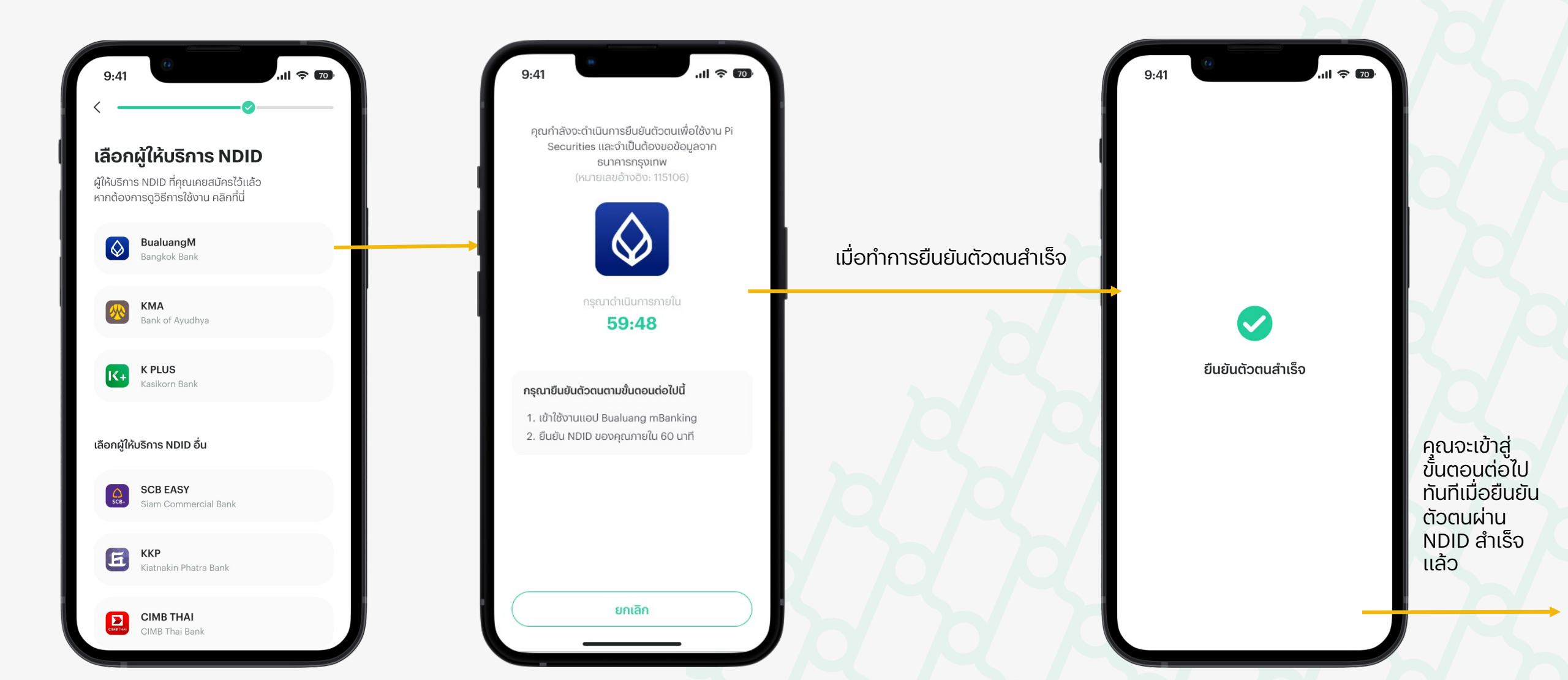

### เลือกการยืนยันตัวตน

### ้ยอมรับข้อกำหนดและเงื่อนไขการใช้งาน

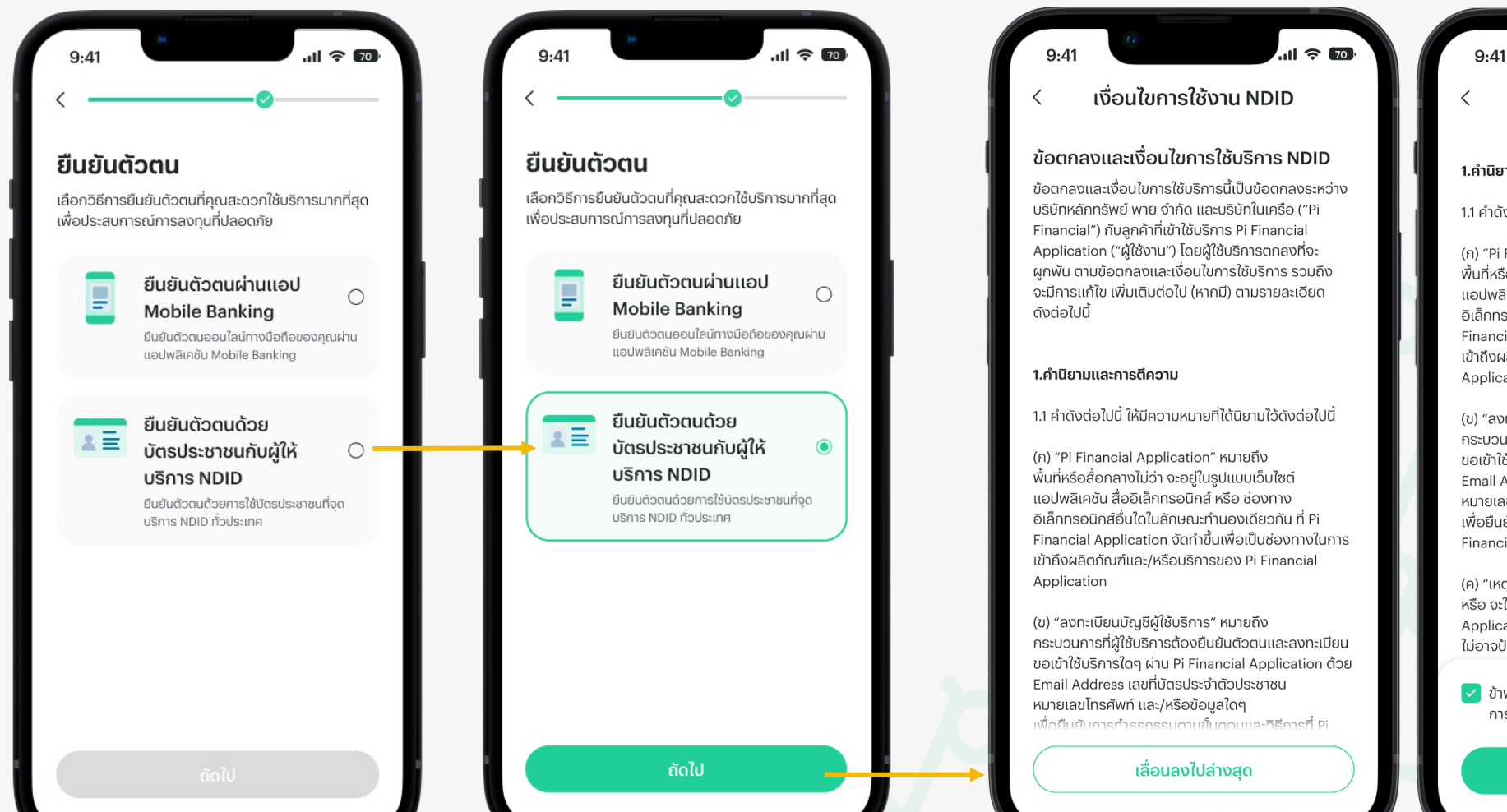

#### อ่านทำความเข้าใจและตรวจสอบข้อตกลงด้านการใช้งาน

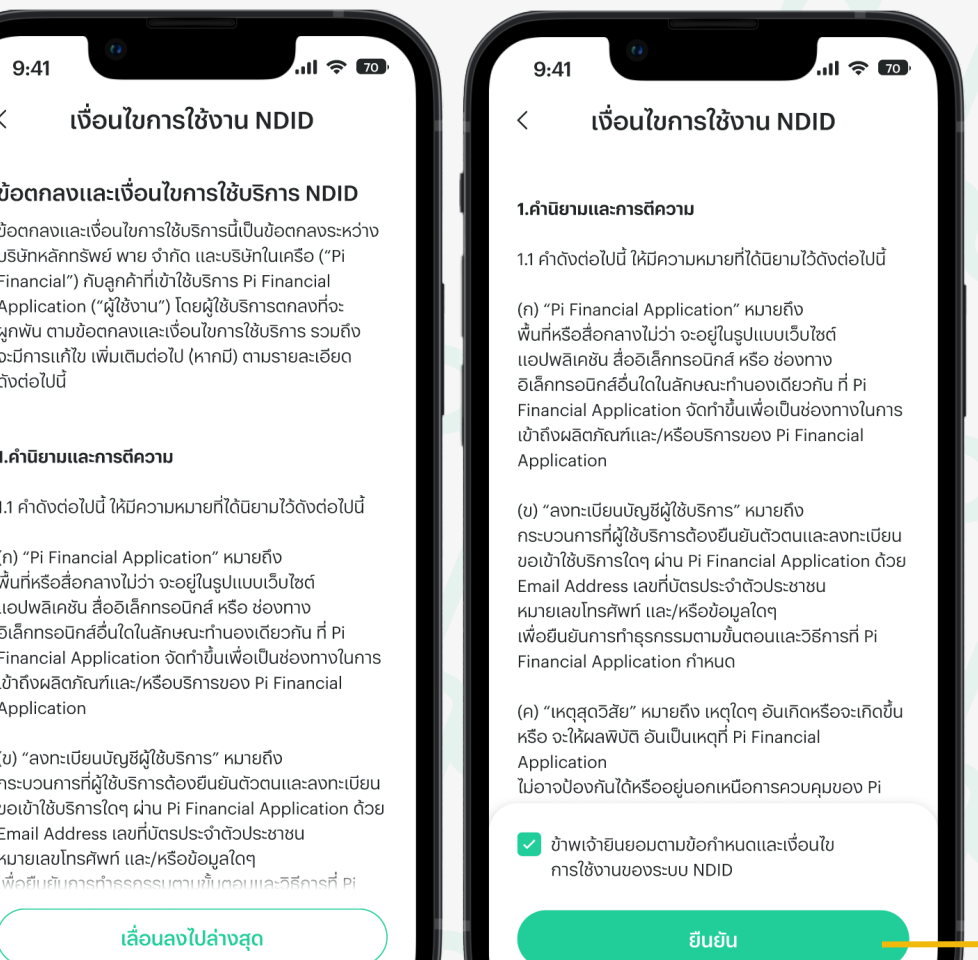

คุณจะเข้าส่ ทันทีเมื่อยืนยัน ตัวตนผ่าน NDID สำเร็จ แล้ว

#### ขั้นตอนที่ 5: **ยืนยันตัวตนรูปแบบดิจิทัลผ่านผู้ให้บริการ NDID**

## เลือกผู้ให้บริการ NDID ที่ต้องการ

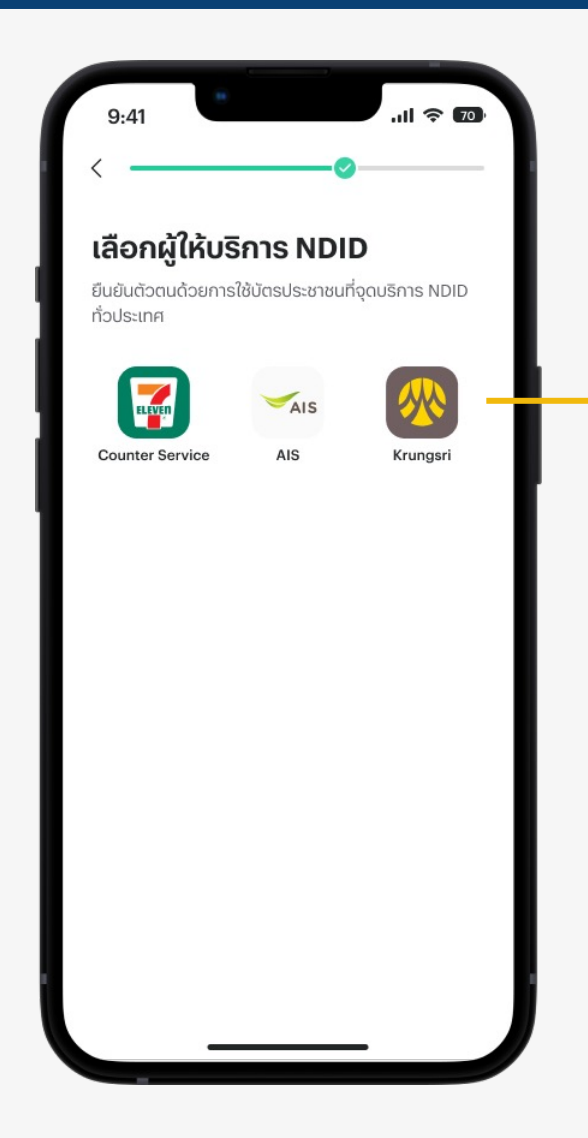

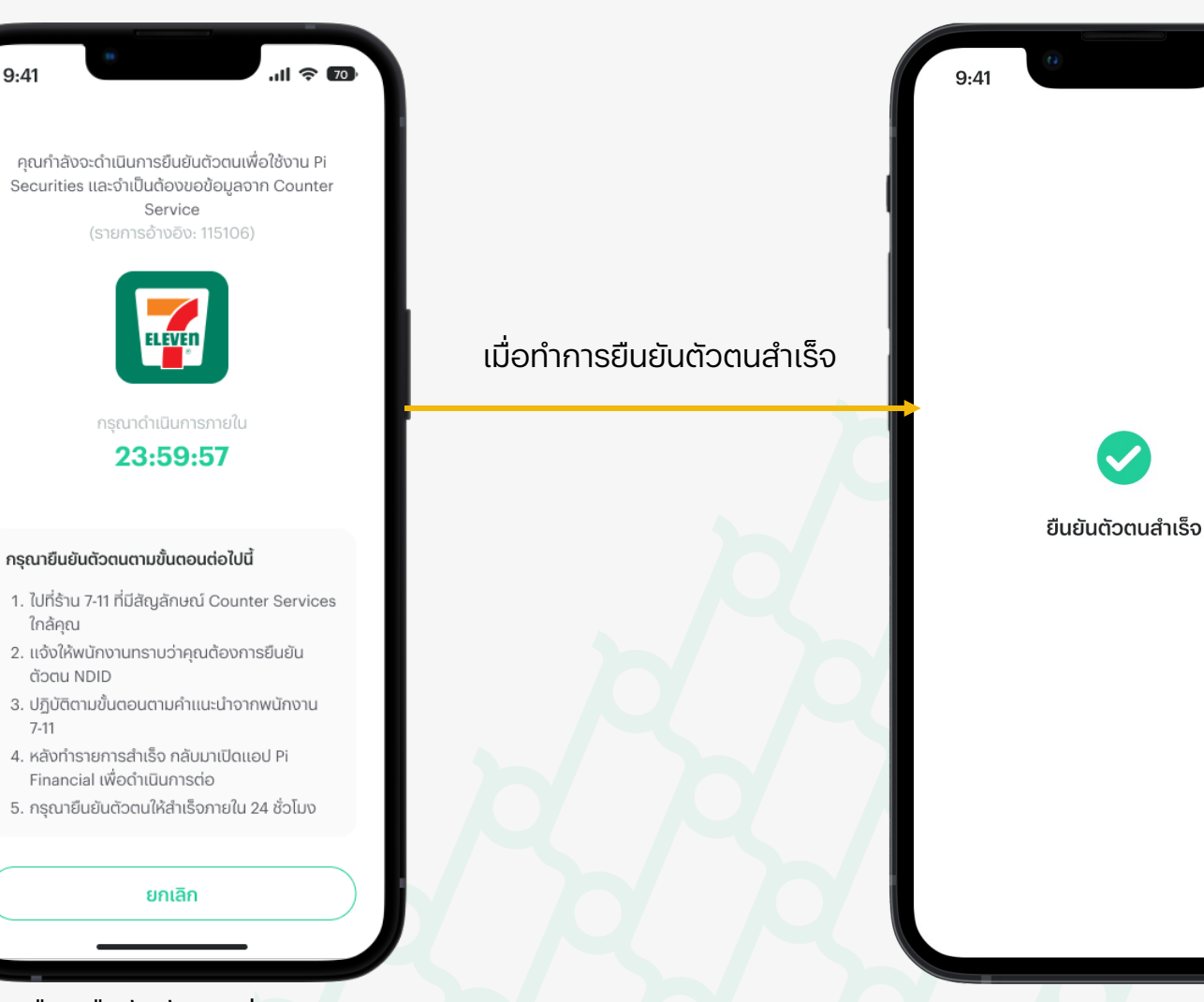

...

คณจะเข้าส่

ตัวตนผ่าน

แล้ว

NDID สำเร็จ

ขั้นตอนต่อไป

ทันทีเมื่อยืนยัน

..II ᅙ 70

ในกรณีที่คุณเลือกยืนยันตัวตนผ่าน Counter Service กรุณาดำเนินการให้เสร็จภายใน 24 ชั่วโมง

#### ขั้นตอนที่ 6: **เลือกประเภทบัญชีลงทุนที่ต้องการใช้งาน**

### เลือกการลงทุนที่สนใจ

## ูเลือกประเภทบัญชีลงทุนที่ต้องการ

หากคุณยังไม่พร้อมที่จะเปิดบัญชีลงทุนขั้นสูงในทันที ก็สามารถเลือก "ข้ามขั้นตอนนี้" เพื่อดำเนินการต่อ แล้วค่อยกลับมาเปิดบัญชีลงทุนดังกล่าวในภายหลังก็ได้เช่นกัน

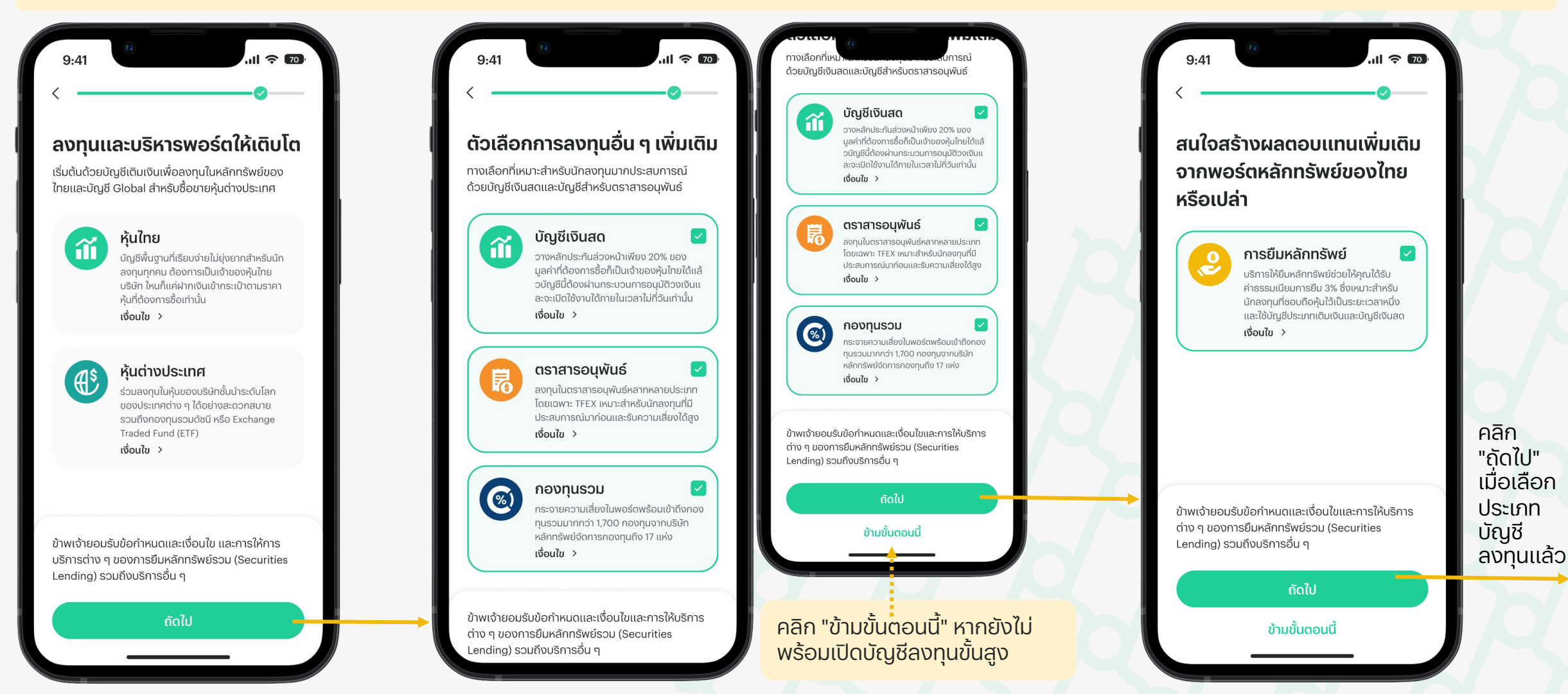

#### ขั้นตอนที่ 6.1: **กรอกข้อมูลบัญชีธนาคาร**

#### กรอกข้อมูลบัญชีธนาคารและแสดงหลักฐานทางการเงิน

\*ขั้นตอนเฉพาะการเปิดบัญชีลงทุนประเภทขั้นสูง (Advance) เท่านั้น กรุณากรอกและตรวจสอบข้อมูลต่าง ๆ ให้ถูกต้องครบถ้วน

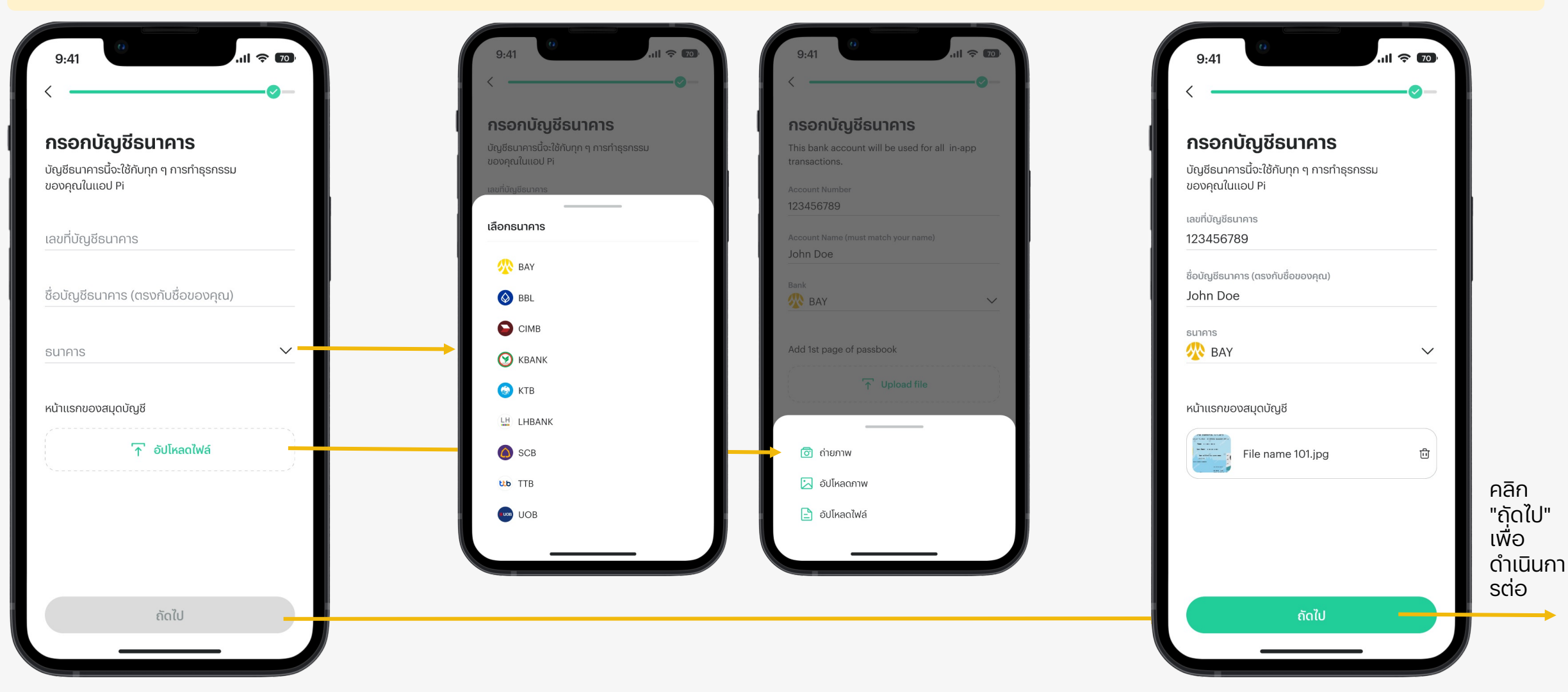

#### ขั้นตอนที่ 6.1: **กรอกข้อมูลบัญชีธนาคาร**

#### กรอกข้อมูลบัญชีธนาคารและแสดงหลักฐานทางการเงิน

\*ขั้นตอนเฉพาะการเปิดบัญชีลงทุนประเภทขั้นสูง (Advance) เท่านั้น กรุณากรอกและตรวจสอบข้อมูลต่าง ๆ ให้ถูกต้องครบถ้วน

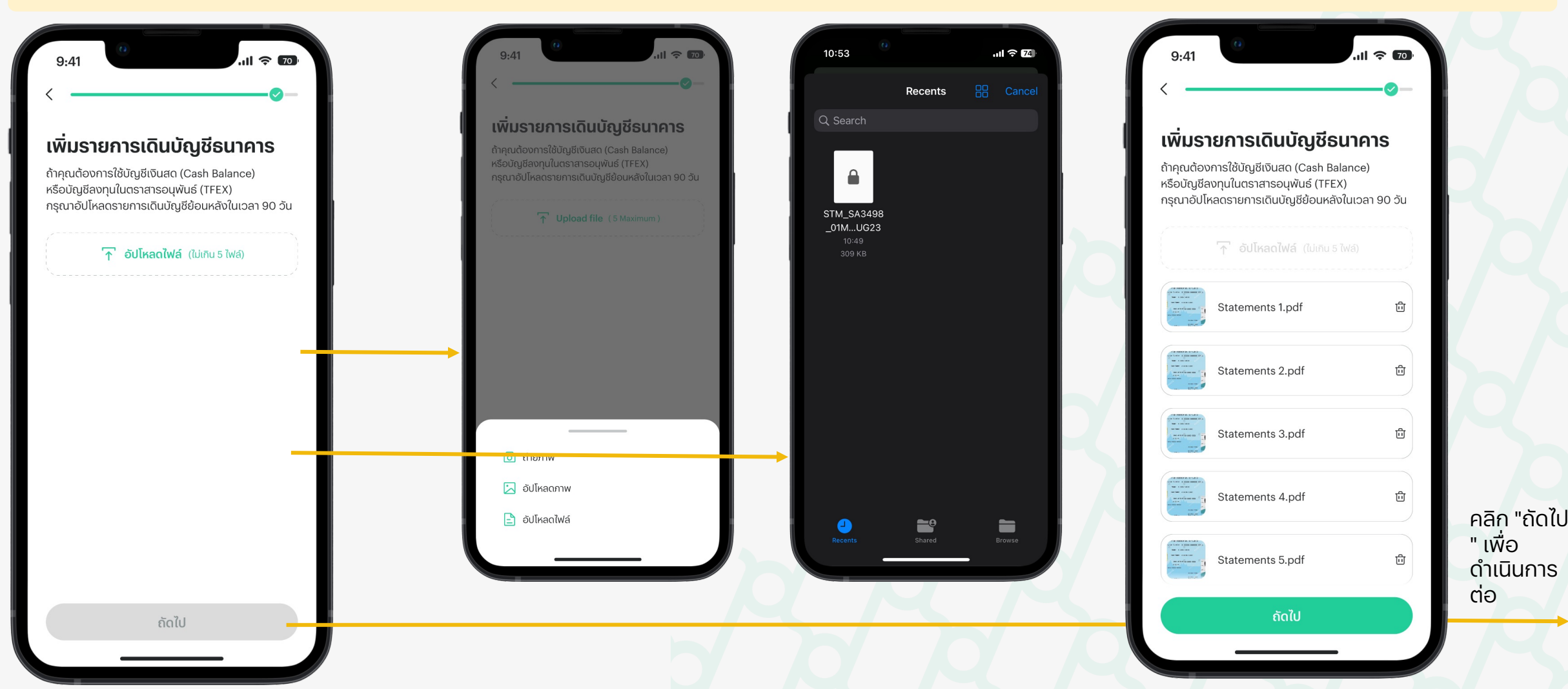

#### ขั้นตอนที่ 7: **กรอกรหัสผู้แนะนำ**

## กรอกรหัสประจำตัว 4 หลักของผู้แนะนำการลงทุน (IC)

60

คลิก "ถัดไป" เพื่อ

ดำเนินการต่อ

\* ในกรณีที่คุณยังไม่มีผู้แนะนำการลงทุน (IC) สามารถกดข้ามขั้นตอนนี้ได้เลย

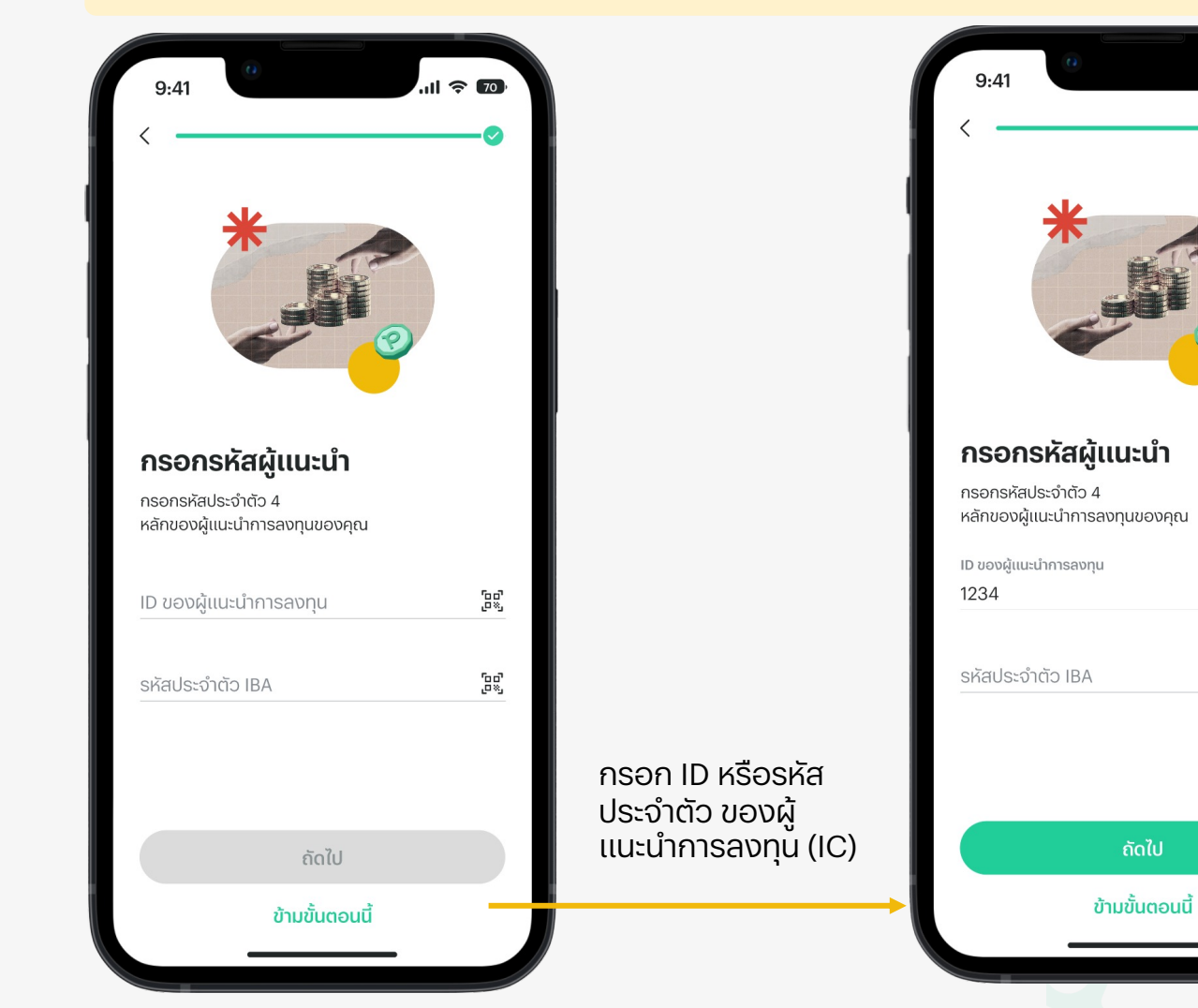

## <u>สำเร็จแล้ว!</u>

เพียงแค่รอการอนุมัติสักครู่เดียว คุณก็มีบัญชีพร้อมลงทุนไปกับ Pi Financial เรียบร้อยแล้ว!

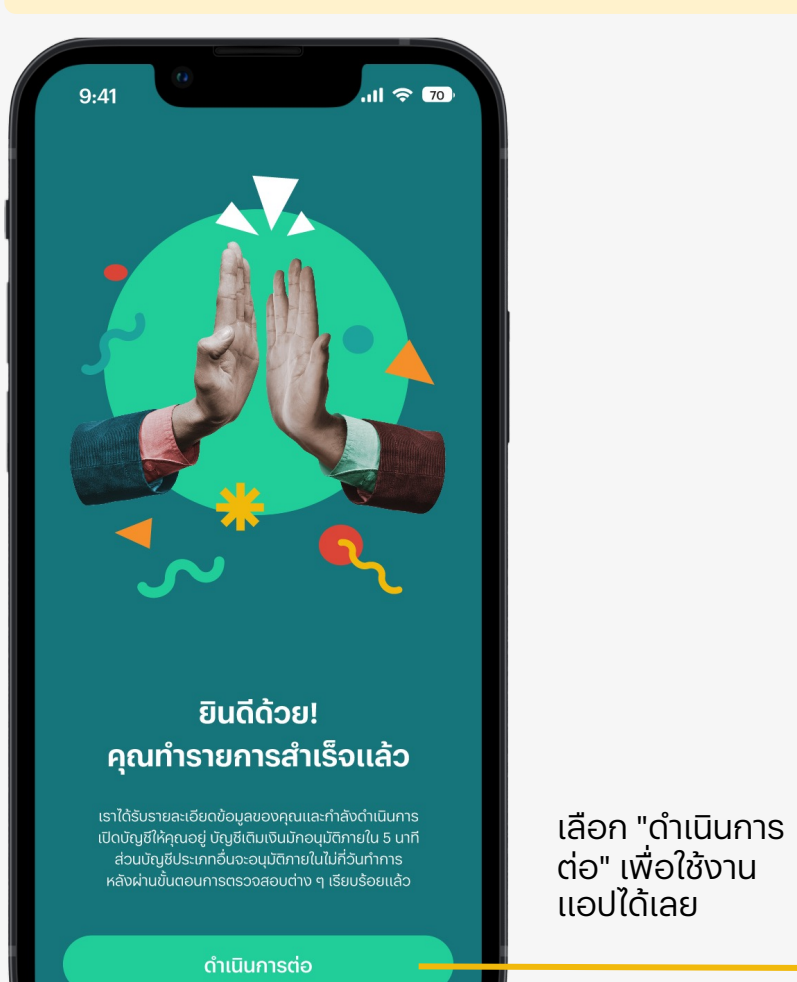

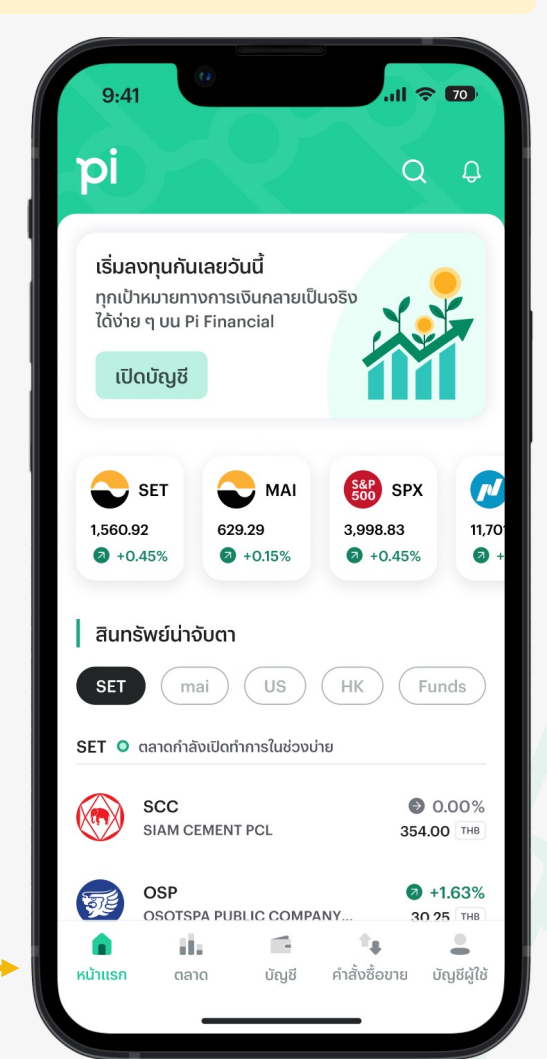

## วิธีลงทุนและซื้อขายหลักทรัพย์

ขั้นตอนการเริ่มต้นใช้งานบัญชีลงทุนเมื่อผ่านการอนุมัติเรียบร้อยแล้ว

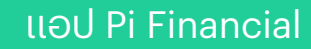

#### ขั้นตอนที่ 1: **เริ่มต้นใช้งานบัญชีลงทุน**

## บัญชีลงทุนผ่านการอนุมัติสำเร็จแล้ว

## สร้างรหัส PIN

\*เมื่อบัญชีลงทุนได้รับการอนุมัติแล้ว Pi จะแจ้งให้คุณทราบผ่านทางแอปพลิเคชัน จากนั้นคุณสามารถเข้ามาสร้างรหัส PIN เพื่อใช้สำหรับการซื้อขายหลักทรัพย์

| 9:41 <b>70</b><br><b>pi</b> Q Q                                                                                                    |                            | e                                                                                                    | 9:41                                                                                                    |   |                                                 |
|----------------------------------------------------------------------------------------------------|----------------------------|----------------------------------------------------------------------------------------------------|----------------------------------------------------------------------------------------------------|---|-------------------------------------------------|
| เริ่มลงทุนกันเลยวันนี้<br>ทุกเป้าหมายทางการเงินกลายเป็นจริง<br>ได้ง่าย ๆ บน Pi Financial<br>เปิดบัญชี                                                                                                    | คลิกปุ่ม "เปิด             |                                                                                                    | <b>ສຣ້ານ Trading PIN</b><br>Trading PIN<br>123456<br>ຍົບຍັน Trading PIN                                                                                                    | © |                                                 |
| SET       →       MAI       ●       SPX       1,560.92         > +0.45%       ●       +0.15%       3,998.83       11,70         > +0.45%       ●       +0.15%       ●       +0.45%       ●         Runšwelutrojum       ■       ■       ■       ■       ■ | บัญชิ" ทิหน้า<br>แรกของแอป |                                                                                                    | <ul> <li>(</li> <li>(</li> <li>ด้องเป็นตัวเลข 6 หลัก</li> <li>(</li> <li>(</li> <li>ปมีมีด้วเลขซ้ำ</li> <li>(</li> <li>(</li> <li>๑</li> <li>๑</li> <li>๑</li> <li>๑</li> <li>(</li> <li>๑</li> <li>๑</li> <li>๓</li> <li>๓<td></td><td></td></li></ul> |   |                                                 |
| SET         mai         US         HK         Funds           SET         α απαήπάνιΰαιήπηςໃυσουήμε                                                                                                    |                            | ยินดีด้วย! บัญชีของคุณพร้อมใช้งานแล้ว<br>คุณสามารถเริ่มใช้งานบัญชีได้ทันที<br>หลังจากเข้าสู่แอปพลิเคชันครั้งถัดไป<br>ไปยังการตั้งค่า PIN |                                                                                                    |   | ตั้งรหัส PIN ที<br>ต้องการแล้ว<br>คลิก "ยืนยัน" |
| OSOTSPA PUBLIC COMPANY 30 25 THB<br>หน้าแรก ตลาด บัญชี คำสั่งซื้อขาย บัญชีผู้ใช้                                                                                                    |                            | ดำเนินการในภายหลัง                                                                                                    | ยืนยัน                                                                                                    | J | 72                                              |

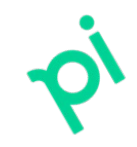

## วิธีการกู้คืนรหัสผ่าน

ลืมรหัสผ่านก็ไม่ต้องกังวลอีกต่อไปเพราะสามารถกู้คืนได้สบาย ๆ ผ่านทางแอป

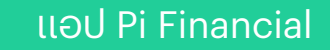

#### ขั้นตอนที่ 1: **เริ่มต้นการกู้คืนรหัสผ่าน**

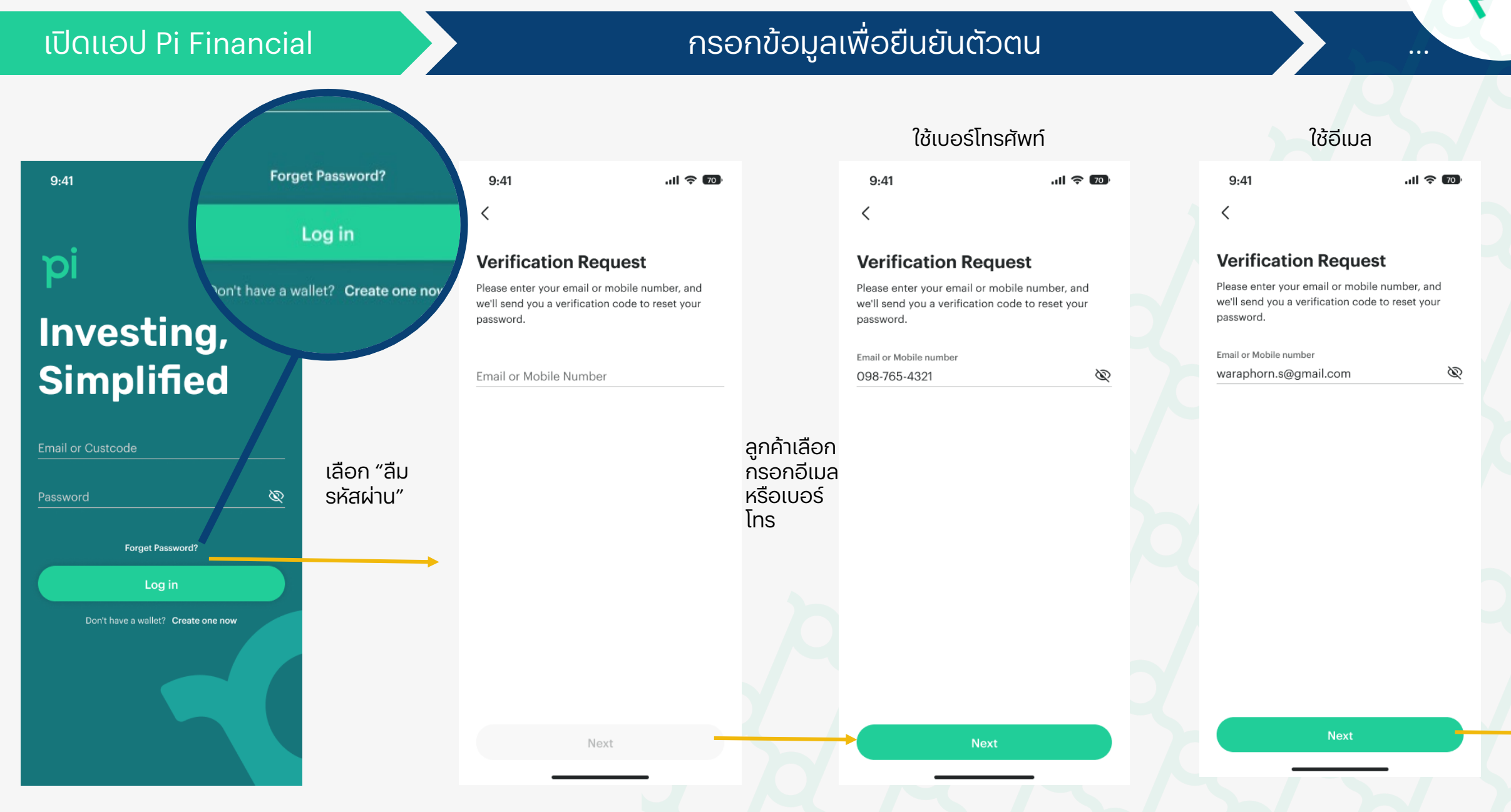

#### ขั้นตอนที่ 2: **ตั้งรหัสผ่านใหม่**

#### ตั้งรหัสผ่านใหม่โดยเลือกใช้เบอร์โทรศัพท์มือถือ

| 9:41                                                                    | .ul 🗢 70                                      |
|-------------------------------------------------------------------------|-----------------------------------------------|
| <                                                                       |                                               |
|                                                                         |                                               |
| Verification Re                                                         | quest                                         |
| Please enter your email o<br>we'll send you a verification<br>password. | r mobile number, and<br>on code to reset your |
| Email or Mobile number                                                  |                                               |
| 098-765-4321                                                            | Ì                                             |
|                                                                         |                                               |
|                                                                         |                                               |
|                                                                         |                                               |
|                                                                         |                                               |
|                                                                         |                                               |
|                                                                         |                                               |
|                                                                         |                                               |
|                                                                         |                                               |
|                                                                         |                                               |
|                                                                         |                                               |
|                                                                         |                                               |
|                                                                         |                                               |
|                                                                         |                                               |
|                                                                         |                                               |
|                                                                         |                                               |

## 9:41 .11 🗢 📼

C Resend OTP

Verify OTP OTP has been sent to mobile number XXX-XXX-4321 OTP valid for 2:59 mins 9:41 <

Verify OTP OTP has been sent to mobile number xxx-xxx-4321 OTP valid for 2:59 mins

1 5 9 3 5 7

ul 🗢 70

C Resend OTP

กรอกรหัสยืนยันที่ได้รับในกล่อง ข้อความของโทรศัพท์มือถือ

#### ขั้นตอนที่ 2: **ตั้งรหัสผ่านใหม่**

#### ตั้งรหัสผ่านใหม่โดยเลือกใช้อีเมล

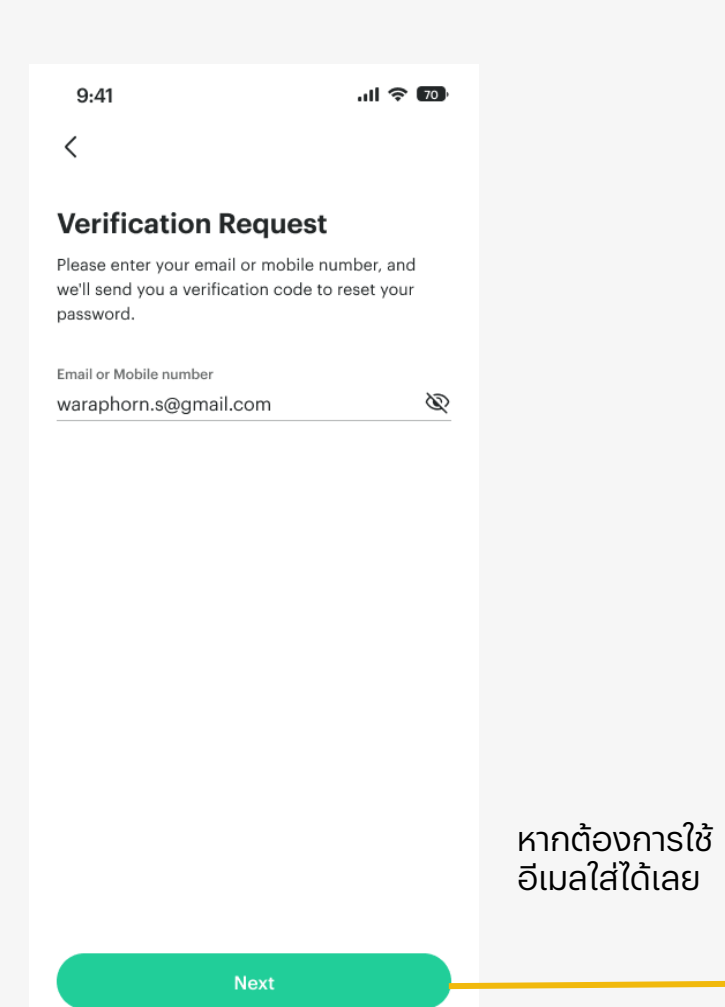

| 9:41 | .ul 🗢 🔟 |
|------|---------|
| <    |         |

C Resend OTP

Verify OTP OTP has been sent to mobile number XXX-XXX-4321 OTP valid for 2:59 mins 9:41

Verify OTP OTP has been sent to mobile number xxx-xxx-4321 OTP valid for 2:59 mins

1 5 9 3 5 7

C Resend OTP

กรอกรหัสยืนยันที่ได้รับในอีเมล

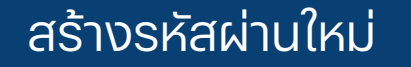

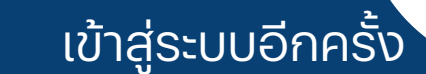

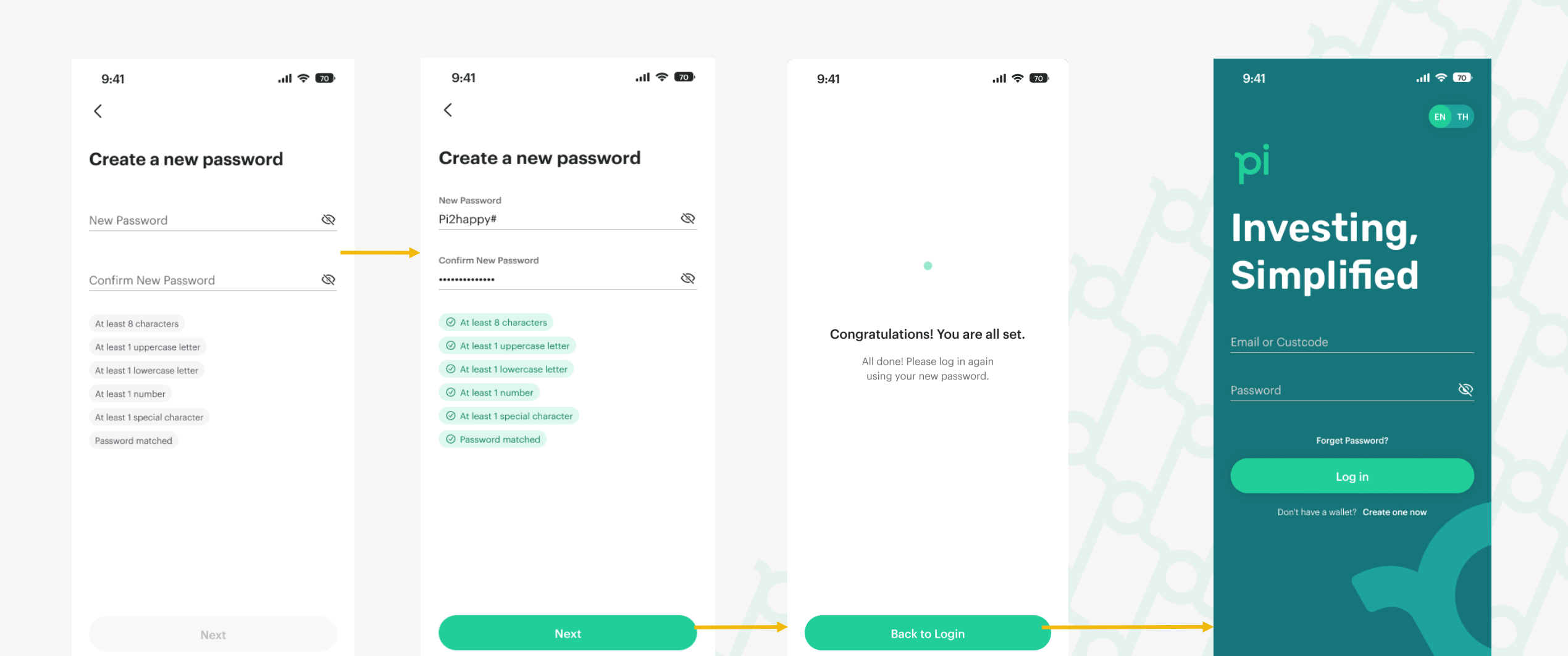

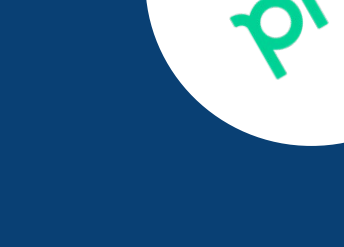

# บอบคุณ

หากมีคำถามและข้อเสนอแนะ กรุณาติดต่อ ทีม Product Development

ผู้ผลิต: ทีม Product Development บริษัท Pi Securities